# Capacitación CRMZeus Web

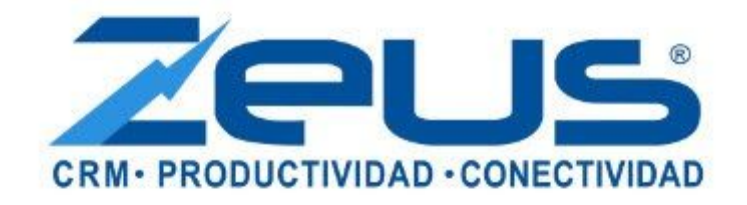

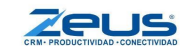

# Temario

Cómo acceder al sistema Diseño del sistema Vistas Cotización Expedientes Agenda

# Cómo Acceder al sistema

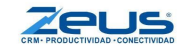

Ingresar a nuestro sistema es una acción muy fácil de hacer que nadie debería tener problema con este ejercicio.

Lo primero que hay que hacer es ingresar a nuestro portal Web llamado <u>www.crmzeus.com</u>.

Ya una vez que ingresamos a la dirección web mostrada arriba, seleccionamos la opción "**INICIAR SESIÓN**" en el menú que tenemos en la parte superior de la página web.

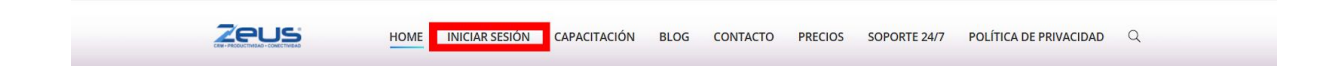

Una vez que damos clic nos mandará a otra ventana en donde podremos ingresar el "**Email**" y "**Contraseña**" para acceder a nuestra cuenta de Zeus.

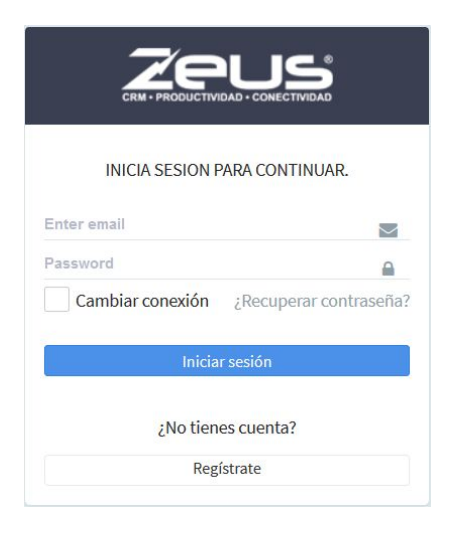

Tenemos también en la parte inferior de donde ingresas tu usuario y contraseña dos opciones que nos da el sistema.

Uno es "Cambiar conexión" y el otro es "¿Recuperar contraseña?".

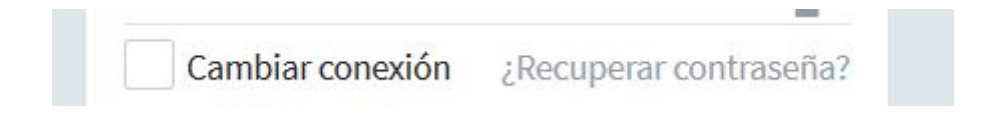

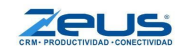

**Cambiar conexión:** Esta opción la marcaremos cuando tengamos en nuestra cuenta diferentes bases de datos para diferentes tipos de empresas, siendo que con ese checkbox podremos hacer el cambio entre esas diferentes bases de datos.

¿Recuperar contraseña?: En caso de que olvidemos nuestra contraseña que ingresamos al crear nuestra cuenta para iniciar sesión daremos clic aquí para que nos manden un token al correo que usamos para nuestra cuenta, para poder hacer el cambio y recuperación de la contraseña.

De no tener una cuenta registrada de CRM Zeus procedemos a dar clic en el botón en la parte inferior llamado "**Regístrate**"

| iniciar sesion     |  |
|--------------------|--|
| ;No tienes cuenta? |  |
| Registrate         |  |

Dando clic a este botón nos mandará a otra ventana donde nos pedirá los siguientes datos, para después dar clic en "**Estoy de acuerdo**" con los términos y condiciones y terminamos con el botón "**Crear cuenta**".

| Nombre                      | <u>å</u>    |
|-----------------------------|-------------|
| Nombre Corto                |             |
| Nombre Corto                |             |
| Email                       |             |
| Email                       | $\geq$      |
| Password                    |             |
| Password                    |             |
| Confirmar password          |             |
| Confirmar Password          |             |
| Estoy de acuerdo terminos y | condiciones |
|                             |             |

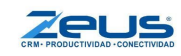

# Diseño del sistema

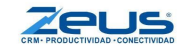

La primera vez que ingresamos a CRM Zeus web vemos una página con el siguiente estilo:

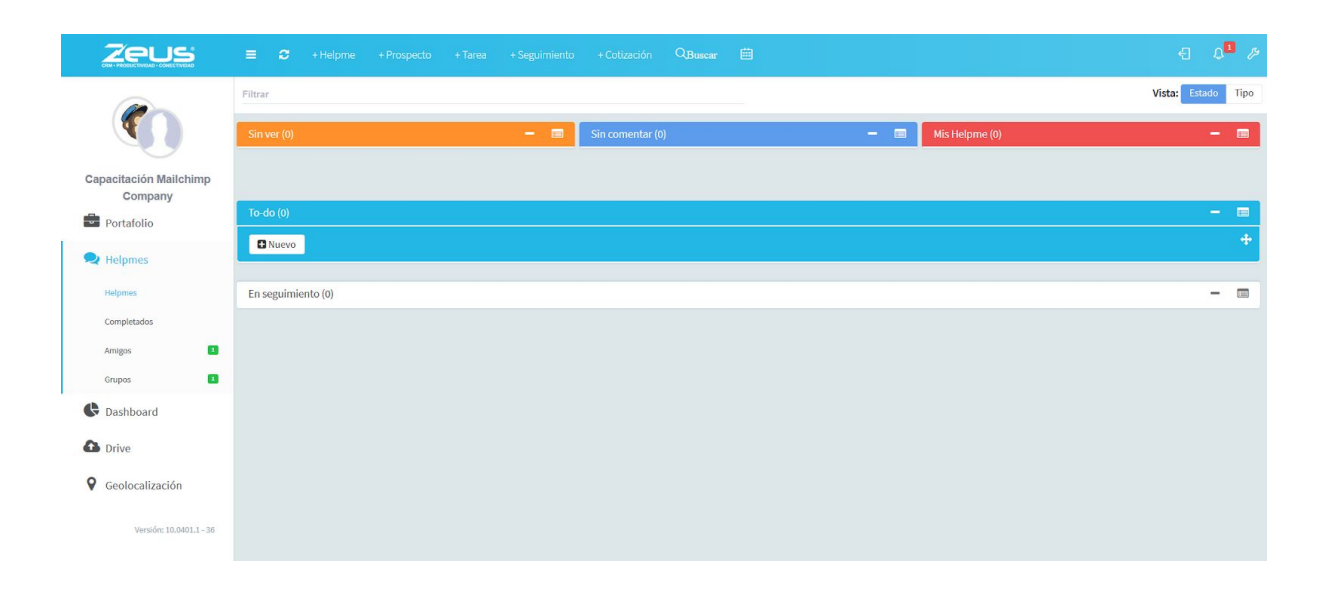

### Barra de menús

En la barra de menús localizada en la parte izquierda de la ventana tenemos las opciones de:

- **Portafolio:** donde encontramos las tareas básicas y las más usadas.
- **Helpme:** aquí encontraremos las opciones para la herramienta colaborativa.
- **Dashboard:** en donde tenemos las gráficas y los datos de los movimientos que hemos hecho en nuestra empresa. Esta información la encontramos también en Zeus Tableros.
- **Drive:** para subir y guardar documentos en una cuenta de Zeus Drive.
- **Geolocalización:** en esta opción podrás ver un mapa con la ubicación de los amigos que tengas agregados en tu cuenta para supervisarlos (previa autorización).

### Barra de acceso rápido

Tenemos en la parte superior la Barra de acceso rápido, un menú con diferentes botones con las opciones usadas con mayor frecuencia en nuestro sistema.

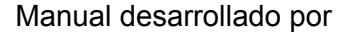

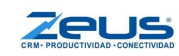

En esa misma barra, del lado derecho tenemos tres botones uno para **Cerrar la sesión**, otro donde veremos las **Notificaciones** de nuestra herramienta colaborativa y otro de **Configuración** para modificar y cambiar detalles en nuestra cuenta.

Para cambiar detalles de nuestro perfil de la cuenta nos dirigimos al botón de **Configuración** a la figura de la llave en la parte superior derecha y seleccionamos "**Mi perfil**".

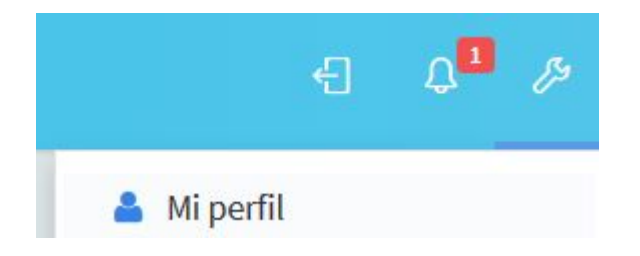

Nos abrirá una ventana de configuración con la pestaña de "General" seleccionada.

| Generales | Tarjeta comercial | Geolocalización | Invitaciones | Emails | Google | Shopify |
|-----------|-------------------|-----------------|--------------|--------|--------|---------|
|-----------|-------------------|-----------------|--------------|--------|--------|---------|

Primero nos da opción de agregar una imagen de usuario dando clic en el botón "**Cambiar avatar**" y más abajo podremos modificar nuestro nombre de usuario, agregar el nombre de nuestro puesto y si lo deseas una descripción tuya.

| Actualizar perfil |                |          |
|-------------------|----------------|----------|
| Avatar:           | Cambiar avatar |          |
| Nombre:           | participante30 | 4        |
| Puesto:           | Puesto         | <b>a</b> |
| Biografía:        | Biografía      | *        |

Más abajo tenemos los "**Temas**" donde puedes elegir una combinación de colores para la vista de la app.

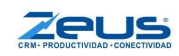

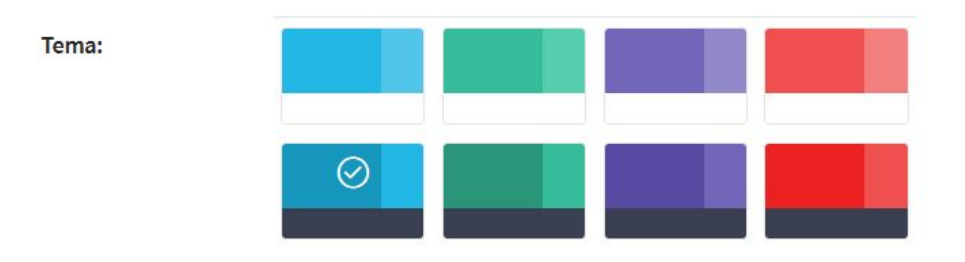

Más abajo tenemos el "**Fondo**" donde nos da la opción de elegir entre cuatro imágenes para poner de fondo de pantalla o subir nuestra propia imagen.

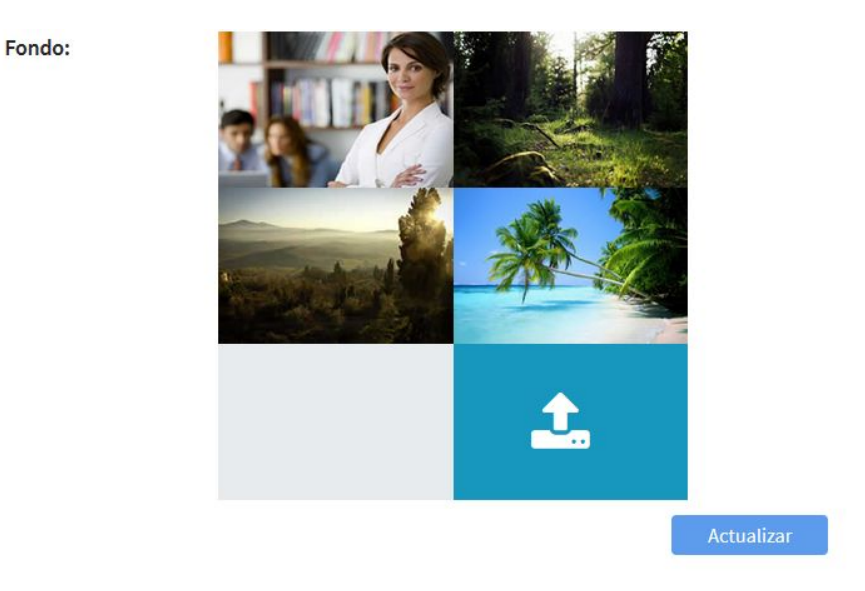

Por último, en el lado derecho tenemos un recuadro donde nos permite cambiar la contraseña de nuestra cuenta de Zeus web.

| Decoword actual  | Deserved establish | 1.20 |
|------------------|--------------------|------|
| Passworu actual: | Password actual    |      |
| Nuevo password:  | Nuevo password     |      |
| Confirmar nuevo  | Confirmar          |      |
| password:        | Se Ver passwords   |      |

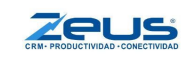

Una vez que tengamos configurado o hayamos hecho todos los cambios deseados, procedemos a guardar o actualizar información en los botones azules "**Actualizar**" y "**Guardar**".

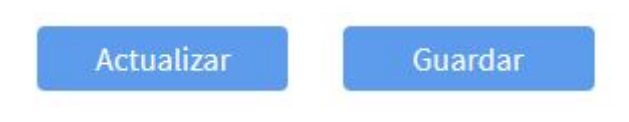

Vamos a buscar en donde tenemos nuestra Organización en la cual conectaremos la base de datos (Ésta opción solo está disponible para la cuenta administradora del sistema).

Damos clic en el botón con icono de llave que se encuentra en la parte superior derecha de nuestra pantalla.

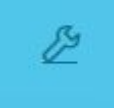

Nos abrirá un menú desplegable en donde seleccionaremos la opción de "Organización".

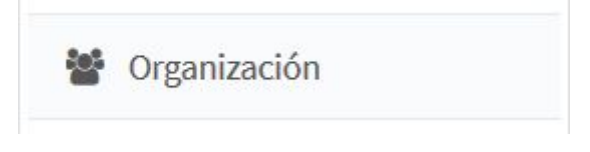

Aquí podremos ver a qué organización estamos conectados, la dirección ip de nuestra conexión y los integrantes que se encuentran en esa misma conexión con las diferentes pestañas que tenemos en la parte superior.

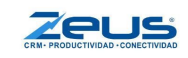

| Organización            | Conexiones             | Integrantes | Tipos y Estatus | Etiquetas (tags) | Shopify |
|-------------------------|------------------------|-------------|-----------------|------------------|---------|
| Actualizar Organización |                        |             |                 |                  |         |
| Eliminar                | Logo                   |             |                 |                  |         |
| Nombre:                 | Capacitación Mailchimp |             |                 |                  |         |
| Descripción:            | Capacitación Mailchimp | *           |                 |                  |         |
|                         |                        | .1          |                 |                  |         |
|                         |                        | Guardar     |                 |                  |         |

## Área de trabajo

En el espacio restante (Área de trabajo) veremos la información de cada una de las pestañas en las que estaremos navegando, esta información se muestra en forma de tablas lo que nosotros llamamos "Vistas".

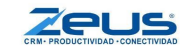

# Vistas

En este tema vamos a ver las vistas de los diferentes procesos que tenemos en Zeus.

Estas vistas las podemos encontrar dando clic en la opción "Portafolio" en el menú que se encuentra del lado izquierdo.

Seleccionando esta opción en el área de trabajo nos mostrará cada una de las vistas de los diferentes procesos que tenemos, como las tareas, los seguimientos, cotizaciones, etc.

| Ca       | pacitación Mailchimp<br>Company |            |                                   |                   |                                    |             |                                       |                |                             |                                 |                     |                           |               |                              |            |
|----------|---------------------------------|------------|-----------------------------------|-------------------|------------------------------------|-------------|---------------------------------------|----------------|-----------------------------|---------------------------------|---------------------|---------------------------|---------------|------------------------------|------------|
|          | Portafolio                      | Portafolio | Prospectos                        | Oportunidades     | Órdenes de trabajo                 |             |                                       |                |                             |                                 |                     |                           |               |                              |            |
|          | 1 Ortanono                      | C Haz c    | lick para agregar un u<br>FICIPAN | usuario           |                                    |             |                                       |                |                             |                                 |                     |                           |               |                              |            |
|          | Tareas                          | Tareas     | para hoy (1)                      |                   |                                    |             |                                       |                |                             |                                 |                     | + Nueva Tarea             | iltrar        | 0                            | <b>T</b> - |
|          |                                 | Oportuni   | dad = Tipo Tar                    | rea 🗧 Prioridad   | <ul> <li>Organización -</li> </ul> |             | Contacto =                            | Responsable 🗧  | Fecha Inicio                | • Hora Inicio •                 | Fecha vencimiento - | Hora vencimiento          | • Notas       | Días de atras                | o ÷        |
|          | Seguimientos                    |            | Persona                           | l Alta            | ABARROTES DO                       | N SERGIO    | Sergio Sánchez                        | PARTICIPANTE30 | 13/10/2020                  | 12:30                           | 13/10/2020          | 13:00                     | sadasd        | 0                            | 100        |
|          |                                 |            |                                   |                   |                                    |             |                                       |                |                             |                                 |                     |                           |               | 3 10 20                      | 100        |
|          | Oportunidades                   | Oportuni   | nientos de hoy (<br>dad :         | 1)<br>Organizació | n ¢                                | Contacto    | 0                                     | Responsable :  |                             | Seguimiento ::                  | Calificació         | + Nuevo Seguim            | lento Filtrar | E Lecha -                    | ▼ -        |
|          |                                 |            |                                   | Casa de soft      | vare                               | sandra ar   | aujo                                  | PARTICIPANTE30 |                             | Interno                         | Reunión             |                           | dsdas         | 13/10/2020                   |            |
|          | Cotizaciones                    |            |                                   |                   |                                    |             |                                       |                |                             |                                 |                     |                           |               | 5 10 20                      | 100        |
|          | Collzaciones                    | Cliente    | es con seguimier                  | nto este mes (1)  |                                    |             |                                       |                |                             |                                 |                     | + Nuevo Cliente           | Filtrar       | <b>Z</b> C <u>Q</u>          | <b>T</b> - |
|          |                                 | Clave 🗢    | Razón social ÷                    | Nombre come       | ercial  Contacto p Santiago        | orincipal ÷ | Tipo cliente ::<br>INICIATIVA PRIVAD/ | Calificación = | Giro ::<br>Implementos agri | Origen ÷<br>colas Visita direct | Email ÷             | Zona  Vendedor  VENDEDOR1 | Teléfono 🗧    | Último Seguimie<br>2/10/2020 | nto ~      |
|          | Clientes                        |            |                                   |                   |                                    |             |                                       |                |                             |                                 |                     |                           |               | 5 10 20                      | 100        |
|          |                                 | Oportu     | inidades para he                  | oy (0)            |                                    |             |                                       |                |                             |                                 |                     | + Nueva Oportu            | idad Filtrar  | Ø                            | T -        |
| <u> </u> | Helpmes                         | Estatus    | Asunto o                          | Avance : D        | ias : Vence -                      | Organizac   | ión : Conta                           | cto cRespon    | isable : Va                 | ilor : Folio :                  | Tipo Oportunidad :  | Fecha Inicio :            | Calificaci    | ón : Tareas                  | 0          |
|          |                                 | Cotiza     | ciones pendient                   | es (1)            |                                    |             |                                       |                |                             |                                 |                     | + Nueva Cotizac           | ón Filtrar    | ø                            | T -        |
|          |                                 |            | -                                 |                   |                                    |             | Fech                                  | a .            |                             |                                 | Tipo                | Folio                     | Estatus       |                              |            |
|          | Dashboard                       | Fecha -    | Folio Clav                        | ABARROTES         | no Totalo H<br>DON Sano            | elpme : I   | Estatus o estati                      | us Observaci   | ones Creado                 | r Conside                       | erada o Oportunidad | Oportunidad               | Oportunida    | d Responsa                   | ble :      |
|          |                                 | 13/10/2020 | PBC000031 1234                    | SERGIO            | 30.00                              |             | rendiente                             |                | PARTICI                     | PARTEDO SI                      |                     |                           |               | 5 10 20                      | 100        |
| <b>^</b> | Drive                           |            |                                   |                   |                                    |             |                                       |                |                             |                                 |                     |                           |               | 5 10 20                      | 100        |
|          | DIIVE                           |            |                                   |                   |                                    |             |                                       |                |                             |                                 |                     |                           |               |                              |            |
|          |                                 |            |                                   |                   |                                    |             |                                       |                |                             |                                 |                     |                           |               |                              |            |
| <b>9</b> | Geolocalización                 |            |                                   |                   |                                    |             |                                       |                |                             |                                 |                     |                           |               |                              |            |
|          |                                 |            |                                   |                   |                                    |             |                                       |                |                             |                                 |                     |                           |               |                              |            |
|          |                                 |            |                                   |                   |                                    |             |                                       |                |                             |                                 |                     |                           |               |                              |            |
|          | Versión: 10 0401 1 - 36         |            |                                   |                   |                                    |             |                                       |                |                             |                                 |                     |                           |               |                              |            |
|          | VCI30011 1010401.11 30          |            |                                   |                   |                                    |             |                                       |                |                             |                                 |                     |                           |               |                              |            |
|          |                                 |            |                                   |                   |                                    |             |                                       |                |                             |                                 |                     |                           |               |                              |            |
|          |                                 |            |                                   |                   |                                    |             |                                       |                |                             |                                 |                     |                           |               |                              |            |
|          |                                 |            |                                   |                   |                                    |             |                                       |                |                             |                                 |                     |                           |               |                              |            |

**Tareas:** al seleccionar la primer opción nos dirige al apartado donde tenemos nuestras tareas, que serían los eventos que tenemos por hacer, que viene junto con el tema de la agenda ya que lo que tengamos ahí lo podremos ver también dentro de nuestra agenda.

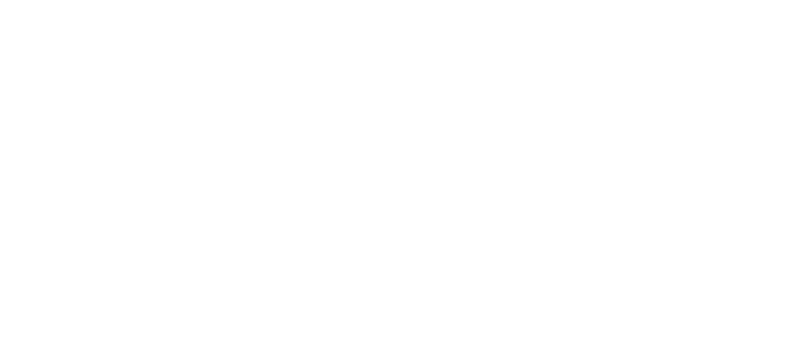

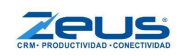

| Tareas para   | Tareas para hoy (1) + Nueva Tarea Filtrar |             |                         |                   |                |                              |                |                      | a Tarea Filtrar     |              | 0 1               | r -     |
|---------------|-------------------------------------------|-------------|-------------------------|-------------------|----------------|------------------------------|----------------|----------------------|---------------------|--------------|-------------------|---------|
| Oportunidad ÷ | Tipo<br>Tarea <sup>≑</sup>                | Prioridad ÷ | Organización ÷          | Contacto ÷        | Responsable ¢  | Fecha<br>Inicio <sup>÷</sup> | Hora<br>Inicio | Fecha<br>vencimiento | Hora<br>vencimiento | ≑<br>Notas ≑ | Días de<br>atraso | e<br>⊳≑ |
|               | Personal                                  | Alta        | ABARROTES DON<br>SERGIO | Sergio<br>Sánchez | PARTICIPANTE30 | 13/10/2020                   | 12:30          | 13/10/2020           | 13:00               | sadasd       | 0                 |         |
|               |                                           |             |                         |                   |                |                              |                |                      |                     | 5 1          | .0 20             | 100     |

**Seguimientos:** aquí tenemos toda la evolución y desarrollo de un proceso, es decir, los *eventos que hemos hecho*. Una vez que realizamos una tarea agendada, debemos completarla y crear el seguimiento correspondiente o puedes realizar un *seguimiento directo*, es decir que no fue necesario agendar nada.

| Seguimientos d            | e hoy (1)        |               | + Nuevo Seguimie | nto Filtrar   |                | 0      | 8       | ۲  |        |   |     |
|---------------------------|------------------|---------------|------------------|---------------|----------------|--------|---------|----|--------|---|-----|
| Oportunidad <del>\$</del> | Organización 😄   | Contacto 😄    | Responsable 🗢    | Seguimiento ≑ | Calificación 😄 | Nota 😄 | Fecha - |    |        |   |     |
|                           | Casa de software | sandra araujo | PARTICIPANTE30   | Interno       | Reunión        | adsdas | 13/1    |    | 0/2020 |   |     |
|                           |                  |               |                  |               |                |        | 5       | 10 | 20     | 1 | .00 |

**Oportunidades:** en este apartado encontraremos las Oportunidades que tenemos registradas, cada una con los datos de la organización para la que fue creada, el avance, vencimiento, la persona responsable de esa oportunidad etc.

| Oportunio   | Oportunidades para hoy (1) |          |        |            |                      |                |                |         |          |                                  | + Nueva Oportunidad Filtrar  |                |      |       |
|-------------|----------------------------|----------|--------|------------|----------------------|----------------|----------------|---------|----------|----------------------------------|------------------------------|----------------|------|-------|
| Estatus ≑   | Asunto ¢                   | Avance o | Días ¢ | Vence -    | Organización 😄       | Contacto ÷     | Responsable 🗢  | Valor 😄 | Folio ¢  | Tipo<br>Oportunidad <sup>≑</sup> | Fecha<br>Inicio <sup>≑</sup> | Calificación = | Tare | eas ≑ |
| Necesidades | asdas                      | 10       | 0      | 13/10/2020 | Abarrotes El<br>Toro | Héctor<br>Omar | PARTICIPANTE30 | \$0.00  | OP000002 | Oportunidad                      | Por definir                  |                |      |       |
|             |                            |          |        |            |                      |                |                |         |          |                                  |                              | 5 10           | 20   | 100   |

**Cotizaciones:** en esta vista tenemos las cotizaciones que hemos creado, cada una con la información de la organización para la que fue creada, el número de Folio, estatus de la cotización etc.

| Cotizac    | otizaciones pendientes (1) |         |                         |         |          |           |                               |               |                | Nueva Cotización | Filtrar             | 2 T -                |          |  |
|------------|----------------------------|---------|-------------------------|---------|----------|-----------|-------------------------------|---------------|----------------|------------------|---------------------|----------------------|----------|--|
| Fecha -    | Folio 😄                    | Clave ≑ | Organización 🗧          | Total ≑ | Helpme ¢ | Estatus ⇒ | Fecha<br>estatus <sup>⇔</sup> | Observaciones | Creador ≑      | Considerada :    | Tipo<br>Oportunidad | Folio<br>Oportunidad | Е<br>Орс |  |
| 13/10/2020 | PBE000031                  | 12345   | ABARROTES<br>DON SERGIO | \$0.00  | 2        | Pendiente |                               |               | PARTICIPANTE30 | ) Si             |                     |                      |          |  |
|            |                            |         |                         |         |          |           |                               |               |                |                  | 5                   | 10 20 100            |          |  |

**Clientes:** aquí tendremos una lista de los clientes que tenemos en nuestro sistema administrativo, cada uno con su información de Razón social, su contacto principal, el tipo de cliente, su Email, etc.

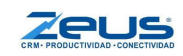

| Client  | lientes con seguimiento este mes (1) |                     |                       |                       |                |                          |                   |                      |        |            | S S S T    |              |               | • |
|---------|--------------------------------------|---------------------|-----------------------|-----------------------|----------------|--------------------------|-------------------|----------------------|--------|------------|------------|--------------|---------------|---|
| Clave ¢ | Razón<br>social ≑                    | Nombre<br>comercial | Contacto<br>principal | Tipo<br>cliente ≑     | Calificación ÷ | Giro ¢                   | Origen ¢          | Email ¢              | Zona ⇒ | Vendedor ÷ | Teléfono 🗢 | Últ<br>Segui | imo<br>miento | - |
|         | LAN<br>AGRO SA<br>DE CV              | LAN AGRO            | Santiago              | INICIATIVA<br>PRIVADA | Cliente Oro    | Implementos<br>agricolas | Visita<br>directa | santiago@hotmail.com |        | VENDEDOR1  |            | 2/10/20      | 20            |   |
|         |                                      |                     |                       |                       |                |                          |                   |                      |        |            | 5          | 10           | 20 10         | 0 |

## Elementos y funcionalidades de las Vistas

## Título de la Vista

El título de la vista está formado por el nombre de la misma, concatenado con el filtro que se está usando y la cantidad de registros filtrados entre paréntesis. Tomando como ejemplo la captura de la vista de tareas tenemos "Tareas para hoy (1)".

Además de identificar la vista, el título de la vista se usa para colocar las vistas en el orden que más nos convenga dependiendo de nuestras prioridades al momento de estar trabajando en nuestros procesos, nosotros podemos modificar cuales son las pestañas que queremos tener más al alcance.

Para hacer esto tenemos que dirigirnos a la pestaña que queremos mover y poner el puntero del mouse sobre el título de la vista, dar clic y mantenerlo mientras lo arrastras a la posición deseada, para después, soltar el botón.

Ejemplo: Si deseamos mover la pestaña de "Clientes con seguimiento este mes" a la parte de arriba, sobre la pestaña "Tareas para hoy" damos clic en el título de la vista marcado con el recuadro rojo y lo arrastramos a la parte de arriba.

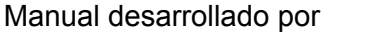

| Tareas para hoy (1) + Nueva Tarea Filtrar |               |                        |                     |                       |                   |                          |                   | 0                  | •                    |                   |                    |        |                |              |
|-------------------------------------------|---------------|------------------------|---------------------|-----------------------|-------------------|--------------------------|-------------------|--------------------|----------------------|-------------------|--------------------|--------|----------------|--------------|
| Oportunidad ÷                             | Tipo<br>Tarea | Prioridad =            | Organiza            | ición ≑               | Contacto ≑        | Responsable =            | Fecha<br>Inicio   | ≑ Hora<br>Inicio ≑ | Fecha<br>vencimiento | Hora<br>vencimier | nto <sup>‡</sup> N | otas ≑ | Día<br>atr     | sde<br>aso ≑ |
|                                           | Persona       | I Alta                 | ABARRO              | TES DON               | Sergio<br>Sánchez | PARTICIPANTE30           | 13/10/2020        | 12:30              | 13/10/2020           | 13:00             | s                  | adasd  | 0              |              |
|                                           |               |                        |                     |                       |                   |                          |                   |                    |                      |                   |                    | 5 1    | 0 20           | 100          |
| Seguimient                                | os de ho      | y (1)                  |                     |                       |                   |                          |                   |                    | + Nuevo              | Seguimiento F     | iltrar             | 2      | 2              | <b>T</b> -   |
| Oportunidad                               |               | Organización           |                     | Contacto              | ÷ •               | Responsable 😄            | Seg               | uimiento 😄         | Calificaci           | ón ¢              | Nota 😄             | Fe     | cha 👻          |              |
|                                           |               | Casa de softwa         | are                 | sandra ara            | ujo               | PARTICIPANTE30           | Inte              | rno                | Reunión              |                   | adsdas             | 13     | 10/202         | 0            |
|                                           |               |                        |                     |                       |                   |                          |                   |                    |                      |                   |                    | 5 1    | 0 20           | 100          |
| Clientes co                               | n seguim      | iento este m           | es (1)              |                       |                   |                          |                   |                    | + Nuevo              | Cliente Filtrar   |                    |        | 2              | <b>T -</b>   |
| Raz<br>Clave ÷ soc                        | ón N<br>≑ co  | lombre C<br>omercial p | ontacto<br>rincipal | Tipo<br>cliente ≑     | Calificació       | n ¢ Giro ¢               | Origen ¢          | Email 🗢            | Zona ≑               | Vendedor 🗢        | Teléfond           | o≑ Si  | Últim<br>guimi | io<br>ento   |
| LAN<br>AGR<br>DE C                        | DSA LA        | N AGRO Sa              | ntiago              | INICIATIVA<br>PRIVADA | Cliente Oro       | Implementos<br>agricolas | Visita<br>directa | santiago@hot       | mail.com             | VENDEDOR1         |                    | 2/*    | 0/2020         |              |

### Nos quedaría de la siguiente manera.

|   | Client   | es con se               | guimie          | nto este r       | mes (1)               |                       |                   |                          |                   |               | + Nuevo              | Cliente Filtrar     |       | C         | 2               | <b>T</b> - |
|---|----------|-------------------------|-----------------|------------------|-----------------------|-----------------------|-------------------|--------------------------|-------------------|---------------|----------------------|---------------------|-------|-----------|-----------------|------------|
|   | Clave ÷  | Razón<br>social         | ⇔ Nor<br>com    | nbre<br>ercial ≑ | Contacto<br>principal | Tipo<br>cliente ≑     | Calificació       | n ÷ Giro ÷               | Origen ÷          | Email ¢       | Zona ¢               | Vendedor ÷ Telét    | ono ÷ | Ú<br>Segu | timo<br>imier   | nto Ť      |
| Ø |          | LAN<br>AGRO SA<br>DE CV | LAN             | AGRO             | Santiago              | INICIATIVA<br>PRIVADA | Cliente Oro       | Implementos<br>agricolas | Visita<br>directa | santiago@hotr | nail.com             | VENDEDOR1           |       | 2/10/2    | 020             |            |
|   |          |                         |                 |                  |                       |                       |                   |                          |                   |               |                      |                     | 5     | 10        | 20              | 100        |
|   | Tareas   | s para ho               | y (1)           |                  |                       |                       |                   |                          |                   |               | + Nueva              | Tarea Filtrar       |       |           | C               | <b>T</b>   |
|   | Oportuni | idad ≑                  | Tipo<br>Tarea ⇒ | Prioridad        | d ÷ Organiza          | ción ≑                | Contacto ≑        | Responsable ÷            | Fecha<br>Inicio   |               | Fecha<br>vencimiento | Hora<br>vencimiento | Notas | ÷         | Días (<br>atras | de<br>o    |
|   |          | P                       | ersonal         | Alta             | ABARRO<br>SERGIO      | TES DON               | Sergio<br>Sánchez | PARTICIPANTE30           | 13/10/2020        | 12:30         | 13/10/2020           | 13:00               | sadas | d 0       |                 |            |
|   |          |                         |                 |                  |                       |                       |                   |                          |                   |               |                      |                     | 5     | 10        | 20              | 100        |
|   | Seguir   | nientos                 | de hoy          | (1)              |                       |                       |                   |                          |                   |               | + Nuevo              | Seguimiento Filtrar |       | 0         | 2               | <b>T</b> - |
|   | Oportuni | idad 😄                  | 0               | rganizació       | n ¢                   | Contacto              | ÷ 1               | Responsable 😄            | Seç               | juimiento 😄   | Calificaci           | ón ⇔ Nota           | ÷     | Fecha     | •               |            |
|   |          |                         | C               | asa de soft      | tware                 | sandra ara            | ujo               | PARTICIPANTE30           | Inte              | erno          | Reunión              | adsda               | IS    | 13/10/    | 2020            |            |
|   |          |                         |                 |                  |                       |                       |                   |                          |                   |               |                      |                     | 5     | 10        | 20              | 100        |

## **Botón Nuevo**

El botón de "+ Nuevo" seguido por el nombre de la vista en la que te encuentras.

### Ejemplo: + Nueva Tarea

Estos botones son unos atajos para poder agilizar los procesos de trabajo en nuestra empresa dependiendo de la tarea que vayamos a hacer. Al hacer clic sobre ellos nos despliegan una ventana en donde capturaremos un nuevo registro.

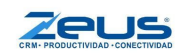

## Filtro de texto

En la parte superior derecha justo a un lado del botón "+ Nuevo" tenemos una línea con la leyenda "Filtrar" el cual nos ayudará a buscar algún elemento, usando palabras clave y posteriormente haciendo clic en el botón Actualizar.

### Ejemplo

Buscar mediante el responsable "Alberto".

| Seguimient    | os todos (10 de 10)                                 |                                 |               |               |                         | + Nuevo Seguimiento Alberto 2                                                                          | <u>Q</u> T - |
|---------------|-----------------------------------------------------|---------------------------------|---------------|---------------|-------------------------|----------------------------------------------------------------------------------------------------|--------------|
| Oportunidad ¢ | Organización 😄                                      | Contacto 😄                      | Responsable 👙 | Seguimiento 🗧 | Calificación 😄          | Nota ≑                                                                                                 | Fecha -      |
|               | Brisas 10                                           | Francisco Lopez                 | ALBERTO       | Cobranza      | No quiere pagar         | IR personalmente a tratar este tema                                                                    | 24/3/2020    |
|               | GERMAN HERNANDEZ                                    | GERMAN<br>HERNANDEZ<br>GONZALEZ | ALBERTO       | Reunión       | Cancelada               | LLAMO PARA REAGENDAR CITA PARA EL SABADO A<br>LAS 10:00 AM                                             | 10/1/2020    |
|               | GERMAN HERNANDEZ                                    | GERMAN<br>HERNANDEZ<br>GONZALEZ | ALBERTO       | Llamó         | Solicitó<br>información | ME PREGUNTO QUE COMO ERA EL PROCESO PARA<br>AGENDAR UN SOPORTE PARA EL MANTENIMIENTO DE<br>SUS EQUIPOS | 6/1/2020     |
|               | JUAN BENITEZ ACOSTA                                 | ROSA CASTILLO                   | ALBERTO       | Reporte       | Produccion              | REVISION DE PROCESOS                                                                                   | 28/11/2019   |
|               | CAROLINA DELGADO                                    | EMMANUEL E                      | ALBERTO       | Reporte       | Produccion              | FALLO DE SISTEMA                                                                                       | 27/11/2019   |
| Oportunidad   | BODEGUITA JULIA                                     | JULIA MARTINEZ                  | ALBERTO       | Encuesta      | En sitio                | LE GUSO L REGALO                                                                                       | 29/10/2019   |
|               | ALINUG                                              | GONZALO                         | ALBERTO       | Llamé         | Éxito                   | SE AGENDO VISITA PARA OTRA FECHA                                                                       | 17/6/2019    |
|               | MAQUILERA DEL NORTE                                 | LUIS IBARRA                     | ALBERTO       | Llamé         | Éxito                   | LLAMADA DE SEGUIMIENTO                                                                                 | 2/5/2019     |
| Oportunidad   | JUAN PEREZ                                          | JUAN PEREZ PAPA                 | ALBERTO       | Llamé         | Número no<br>existe     | ZXCZXCZX                                                                                               | 28/1/2019    |
| Oportunidad   | Artículos Deportivos El<br>Aficionado, S.A. de C.V. | Rómulo Juárez<br>Rodriguez      | ALBERTO       | Llamé         | Número no<br>existe     | aSAsas                                                                                                 | 14/1/2019    |

También en la parte superior derecha nos podemos encontrar con varios botones.

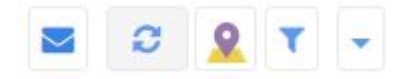

## Botón Correo

Primero tenemos el de correo el cual no se encuentra disponible en todas las pestañas, pero este botón nos ayuda mucho cuando tenemos la integración con Mailchimp ya que podremos enviar desde ahí nuestras campañas que hemos creado anteriormente.

## **Botón Actualizar**

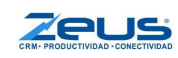

A un lado tenemos el botón que nos va a servir para actualizar la vista en la que nos encontramos, en caso de haber realizado un cambio que no se haya reflejado, entonces usamos ese botón.

## **Botón Geolocalización**

Después tenemos este botón 🧟 que nos va a ayudar a geolocalizar a nuestros Prospectos o Clientes dentro de un pequeño mapa de la república.

## **Botón Filtros**

Luego tenemos este botón U que nos muestra otros tipos de filtro diferentes para cada una de las vistas, lo que recorta la cantidad de información para encontrar el elemento que estemos buscando con mayor facilidad.

## **Botón Columnas**

Por último nos encontramos con este botón i el cual nos despliega un pequeño menú en donde vamos a poder seleccionar cuales son las columnas que queremos que se nos muestre en la vista en la que nos encontramos, también podremos ordenarlas a nuestro gusto dependiendo que son los datos que más buscamos, para ordenarlas solo tenemos que arrastrarlas teniendo en cuenta que la que aparece en la primera posición en la lista, es la columna que aparece a la izquierda en la vista y así sucesivamente.

|              | S T -               |
|--------------|---------------------|
|              | Fecha               |
| $\checkmark$ | Folio               |
|              | Clave               |
| $\checkmark$ | Organización        |
| $\checkmark$ | Total               |
| $\checkmark$ | Helpme              |
| $\checkmark$ | Estatus             |
|              | Fecha estatus       |
|              | Observaciones       |
| $\checkmark$ | Creador             |
| $\checkmark$ | Considerada         |
|              | Tipo Oportunidad    |
|              | Folio Oportunidad   |
| $\checkmark$ | Estatus Oportunidad |
| $\checkmark$ | Responsable         |

## **Paginación**

Podemos elegir también el número de elementos por página que queremos que nos muestre cada una de las vistas, dando clic en uno de los 4 botones que vienen en la parte inferior derecha de cada una de las vistas.

| 1 | - | 2 | A | E | c | 7 | 614 | 2  |
|---|---|---|---|---|---|---|-----|----|
| 1 | 4 | 2 | 4 | Э | 0 | 1 | 014 | 22 |

## Links Expedientes

5 10 20 100

También podemos ver que en las vistas, aparece generalmente la columna "Organización" u "Oportunidad" en letras azules. Esto es porque se trata de un link que nos abre el expediente de la organización o de la oportunidad que se está trabajando.

Ejemplos:

Si queremos ver información acerca de la organización con la que estamos trabajando, daremos clic a las letras azules en la columna de Organización. El expediente se abre en una nueva ficha.

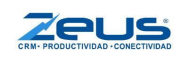

| <u> </u> |                  |           | a via a dia m    |         | mu a atra      |        | ا اممامین       | au a tananaa |
|----------|------------------|-----------|------------------|---------|----------------|--------|-----------------|--------------|
|          |                  |           |                  |         |                |        |                 |              |
|          |                  |           |                  |         |                |        |                 |              |
| 🕜 Oportu | Inidad BODEGUITA | JULIA JUI | LIA MARTINEZ ALE | ERTO En | icuesta En sit | tio LE | E GUSO L REGALO | 29/10/2019   |

Si queremos ver el expediente de nuestra oportunidad, lo que tenemos que hacer es dar clic en las letras azules de la columna "Oportunidad" (generalmente se trata del folio de la misma). El expediente se abre en una nueva ficha.

En la ventana de Cotizaciones se viene de una forma un poco diferente, ya que ahí nos mostrará el Folio que tiene nuestra cotización el cual si lo presionamos nos abrirá una nueva ficha con cotización en modo edición para modificarla, enviarla, cancelarla, etc.

| ALB000008 | Dimesa | \$5,175.00 | 2 | Pendiente | ALBERTO | Si | 01-COTIZACIÓN PROPIA | ALBERTO |
|-----------|--------|------------|---|-----------|---------|----|----------------------|---------|

Cuando hacemos clic en cualquiera de los links, se nos abrirá en otra ficha aparte.

| Portafolio | Prospectos | Oportunidades | Órdenes de trabajo | Cotización × |
|------------|------------|---------------|--------------------|--------------|
|            |            |               |                    |              |

También podremos hacer modificaciones a cada uno de los registros en nuestras vistas, al pasar el puntero sobre ellos muestran del lado izquierdo un botón para modificar, el cual nos abre un "Modal" como lo llamamos nosotros que es una ventana en donde podremos modificar nuestros elementos.

| GERMAN HERNANDEZ |
|------------------|
|                  |

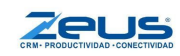

# Vista - Prospecto

Vamos a ver cada una de las vistas y cómo agregar información a cada una de ellas, empezando por la vista de Prospectos.

Para agregar un nuevo prospecto nos dirigimos a la vista de prospecto y damos clic en + Nuevo Prospecto o en el menú de acceso rápido en la parte superior.

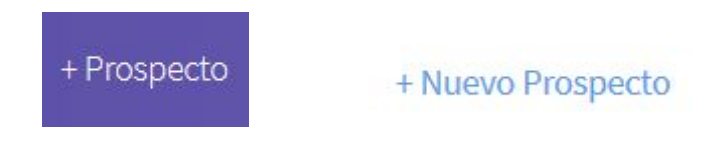

Una vez dando clic se nos abre el Modal en donde tendremos que agregar los datos de nuestro prospecto.

| General Direc                     | ción  | Administración |   |
|-----------------------------------|-------|----------------|---|
| lave:                             | Clav  | e              |   |
| Razón social:                     | Razó  | on social      |   |
| Nombre comercial:                 | Nom   | bre comercial  |   |
| Calificación:                     | Calif | icación        | • |
| ipo de Prospecto:                 | Tipo  | de prospecto   | • |
| iro:                              | Giro  |                | • |
| Drigen:                           | Orig  | en             | • |
| 'on <mark>a</mark> :              | Zona  |                | - |
| /endedor:                         | ESB   | EIDY           | • |
| Respetar vendedor en<br>as ventas |       |                |   |
| eléfono:                          | Telé  | fono           |   |

Ahora vamos a ver a detalle cuál es la información que tenemos que agregar en cada uno de nuestros campos.

**Clave.-** En esta sección nosotros podemos poner una clave creada por nosotros o si el sistema está configurado así puede ser una clave consecutiva creada por el sistema para identificar al prospecto y que a la vez sea más fácil de buscar, mediante la clave y no por el nombre.

**Razón Social.-** En este apartado tendremos que poner la Razón social del prospecto que estamos agregando.

**Nombre Comercial.-** Este campo se completará automáticamente cuando pongamos la "Razón Social" de nuestro prospecto, pero si queremos cambiarlo o modificarlo se puede hacer sin problema.

**Calificación.-** Aquí vamos a clasificar el prospecto definiendo su perfil dependiendo de en qué etapa nos encontremos con nuestro prospecto, la cuál normalmente sería "Por calificar" -> "Calificado" -> "Acercamiento" -> "Con Oportunidad".

| 01-POR CALIFICAR (detecci               |   |
|-----------------------------------------|---|
| 02-CALIFICADO (cumple los requisitos)   | _ |
| 03-ACERCAMIENTO (cita, llamada, correo) |   |
| 04-CON OPORTUNIDAD (cotización)         |   |
| Cliente Bronce                          |   |
| Cliente Oro                             |   |
| Cliente Perdido                         |   |

**Tipo de prospecto.-** En este apartado podremos especificar el tipo de prospecto que tenemos seleccionando una opción de la lista desplegable.

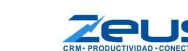

Calificación:

| Tipo de Prospecto: | Tipo de prospecto |   |
|--------------------|-------------------|---|
|                    | Camaras           | ^ |
|                    | Cliente           |   |
|                    | Comerciante       |   |
|                    | Empleado          |   |
|                    | Empresa           |   |
|                    | Escuela           |   |
|                    | Gimnasio          |   |
|                    | Cobiorno          | ~ |

**Giro.-** En este apartado, tal cual lo dice, elegiremos el giro empresarial que tiene nuestro prospecto que estamos agregando.

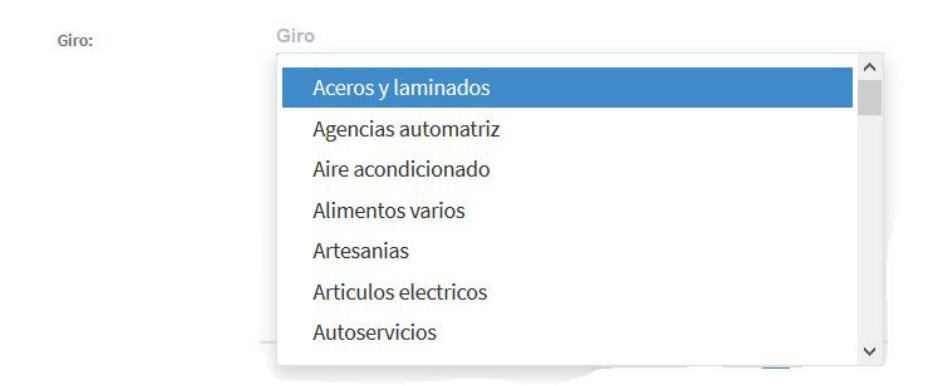

**Origen.-** En este apartado podemos elegir de donde captamos este prospecto seleccionando una opción de la lista desplegable.

| Origen: | Ongen           | • |
|---------|-----------------|---|
|         | Canal 1         |   |
|         | Canal 2         |   |
|         | Canal 3         |   |
|         | Canal 4         |   |
|         | Otro            |   |
|         | – Prospectación |   |
|         | Página WEB      |   |

**Zona.-** Seleccionamos en este apartado en que zona se encuentra nuestro prospecto eligiendo una opción de la lista desplegable para ubicarlo mejor.

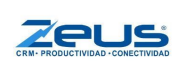

| Zona: | Zona       |
|-------|------------|
|       | ZONA NORTE |
|       | ZONA SUR   |
|       |            |

**Vendedor.-** En este apartado le vamos a seleccionar y asignar un vendedor a ese prospecto.

**Respetar al vendedor en las ventas.-** Esta es una casilla que podemos marcar en caso de que queramos asignar ese vendedor específicamente a las cotizaciones de nuestro prospecto y no se quiera cambiar a otro diferente.

**Teléfono.-** Por último tenemos una línea de texto a la cual nos permite agregar un número telefónico a nuestro prospecto.

En la siguiente pestaña "**Dirección**" que encontramos en la parte superior de nuestro Modal podremos ingresar la Dirección del prospecto que estamos manejando si es que tenemos la información.

| General        | Direcciór | Administración                          |    |
|----------------|-----------|-----------------------------------------|----|
| Calle:         |           | Calle                                   |    |
| No. Exterior:  |           | No. Exterior                            |    |
| No. Interior:  |           | No. Interior                            |    |
| Colonia:       |           | Colonia                                 |    |
| Población:     |           | Población                               |    |
| Referencia:    |           | Referencia                              |    |
| Ciudad:        | Ξ         | Teclee las primeras letras de la ciudad | -  |
| Código postal: | 1         | Código postal                           | \$ |

Como podemos ver en el apartado de "**Ciudad**" tenemos un pequeño menú desplegable que nos permite agregar, editar o eliminar una ciudad.

| Ciudad: |          | = | Teclee las prim |
|---------|----------|---|-----------------|
| 0       | Nuevo    |   |                 |
| Ø       | Editar   |   | -               |
| Ŵ       | Eliminar |   |                 |
|         |          |   |                 |

Por último tenemos la pestaña de Administración en donde nos permitirá poner los datos de facturación de nuestro prospecto.

| General           | Direc | ción         | Administración               |        |                 |
|-------------------|-------|--------------|------------------------------|--------|-----------------|
| R.F.C.:           |       | Reg          | istro Federal de Contribuyen | ites   |                 |
| Condición de p    | ago:  | Con          | tado                         |        | -               |
| Cobrador:         |       | Haz          | click para agregar un cobrad | lor    | •               |
| Límite de crédi   | to:   |              |                              | Lir    | nite de crédito |
| Moneda:           |       | Mon          | eda nacional                 |        | •               |
| Estatus:          |       | Activ        | /0                           |        | •               |
| Cobrar impues     | tos   | $\checkmark$ |                              |        |                 |
| Retiene impuestos |       |              |                              |        |                 |
|                   |       |              |                              |        |                 |
|                   |       |              |                              | Cerrar | Guardar         |

Una vez que hayamos ingresado todos los datos necesarios a nuestro prospecto vamos a dar clic en el botón "**Guardar**" que se encuentra en la parte inferior derecha de nuestro modal en color azul.

| Guardar |
|---------|
|         |

Una vez dando clic en el botón de "Guardar" se nos enviará a otra pestaña en donde nos preguntará si queremos agregar una Oportunidad, por el momento le indicaremos que no.

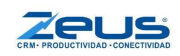

Ya hecho esto podremos ver una página como la siguiente en donde tendremos la información que hemos agregado anteriormente de nuestro prospecto.

| Portafolio | Prospectos | Oportunidades    | Órdenes de trabajo | Abarrotes |
|------------|------------|------------------|--------------------|-----------|
|            | Prosp      | ecto comerc      | iante              |           |
| Ω          | Abarro     | otes Bocho       |                    |           |
| 9          | 01-POR     | CALIFICAR (de    | etecci             |           |
|            | 3 🙎        |                  |                    |           |
| Razón      | social     | Abarrotes Bocho  | D                  |           |
| Teléfon    | 0          | Alimontos varios |                    |           |
| Direcci    | ón         | Alimentos varios | •                  |           |
| Ciudad     |            | Guadalajara,     |                    |           |
| Vendeo     | lor        | BRENDA           |                    |           |
| Origen     |            | Página WEB       |                    |           |
| Notas      | 8          |                  |                    |           |
|            |            |                  |                    |           |
|            |            |                  |                    |           |
| Notas      |            |                  |                    |           |

En esta pestaña nos encontramos con tres botones que están abajo de la foto de perfil del prospecto, como podemos ver nuestro prospecto no cuenta con foto de perfil, nosotros podemos agregarle una dando clic al primer botón del lado izquierdo.

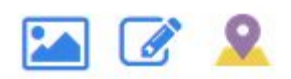

Una vez que damos clic nos abrirá una pequeña ventana que nos dará la opción de subir una foto desde nuestra computadora con el fin de identificar mejor al prospecto.

Imagen

| Examinar | Ningún archivo seleccionado. |  |
|----------|------------------------------|--|
| Imagen:  |                              |  |

Una vez que la seleccionamos damos clic en el botón "**Guardar**" que se encuentra en la parte inferior derecha de nuestra ventana.

En el segundo Botón de un cuadro de notas con un pequeño lápiz podremos editar los datos de nuestro prospecto, una vez dando clic nos

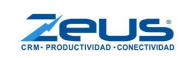

abrirá el modal que nos apareció al inicio cuando estábamos ingresando los datos por primera vez.

## Ø

Ejemplo: Podemos modificar la Calificación del prospecto para indicar que ya no es "Por calificar" si no "Calificado".

Terminando de hacer todas las modificaciones necesarias damos clic en el botón azul "**Guardar**" en la parte inferior derecha de la ventana.

Por último nos encontramos del lado derecho el botón de Geolocalización

### Si presionamos este botón nos mostrará un pequeño mapa con una marca en donde nos mostrará la ubicación de nuestro prospecto, teniendo información más precisa de su dirección, nos la mostrará ahí en ese apartado.

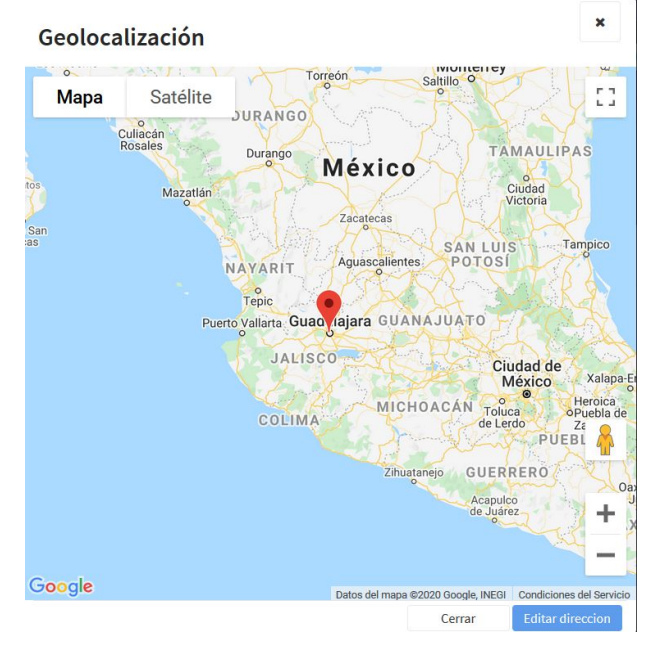

También en la parte inferior derecha de esta ventana podremos modificar la dirección de nuestro contacto si es que se tiene que modificar.

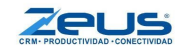

Más abajo de donde encontramos la información de nuestro prospecto, se muestran las vistas en donde podremos ver toda la información referente a esa Organización, tareas, oportunidades, seguimientos, órdenes de trabajo, cotizaciones, Etc.

Por el momento no tenemos ningún dato o información en estas áreas ya que el prospecto lo acabamos de agregar.

Para cambiar esto vamos a agregar el o los contactos que tengamos de esa organización dando clic en + Nuevo contacto En el apartado de contactos.

| Contactos (0) |          |                    |            | + Nuevo Contacto File | trar     | C | • |
|---------------|----------|--------------------|------------|-----------------------|----------|---|---|
| Nombre ¢      | Puesto 😄 | Tipo de contacto ≑ | Teléfono ≑ | Celular 😄             | Согтео 😄 |   |   |

Dando clic, nos abrirá otra ventana en donde podremos ingresar los datos de nuestro contacto.

| Nuevo conta        | acto               |           |            | ×       |
|--------------------|--------------------|-----------|------------|---------|
|                    | Nombro             |           |            |         |
| Nombre:            | Nombre             |           |            |         |
| Tipo de contacto:  | PROPIETARIO        |           |            | •       |
| Título:            | Título             |           |            |         |
| Teléfono:          | Teléfono           |           |            |         |
| Celular:           | Celular            |           |            |         |
| Puesto:            | Puesto             |           |            |         |
| Cumpleaños:        | Mes                |           | Día        | •       |
| Contacto princi    | pal                |           |            |         |
| Cuentas de correo: |                    |           |            |         |
|                    |                    | + Nue     | 2VO        | -       |
| Es ppal 😄          | Cuenta de Correo 😄 | Estatus 😄 | Usar Mkt 😄 |         |
|                    |                    |           |            |         |
|                    |                    |           |            |         |
|                    |                    |           |            |         |
|                    |                    |           | Cerrar     | Guardar |

Primero ingresamos en la tabla la información que tengamos sobre nuestro contacto e indicamos si es el contacto principal o no de la organización.

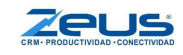

| Nombre:            | Alfonso Hernandez |   |     |   |
|--------------------|-------------------|---|-----|---|
| Tipo de contacto:  | PROPIETARIO       |   |     | • |
| Título:            | Título            |   |     |   |
| Teléfono:          | 33 3333 3333      |   |     |   |
| Celular:           | 33 3333 3333      |   |     |   |
| Puesto:            | Vendedor          |   |     |   |
| Cumpleaños:        | Mes               | • | Día | • |
| Contacto principal |                   |   |     |   |

Después tendremos que agregarle un correo electrónico a nuestro contacto dando clic en + Nuevo en el apartado de "Cuentas de correo"

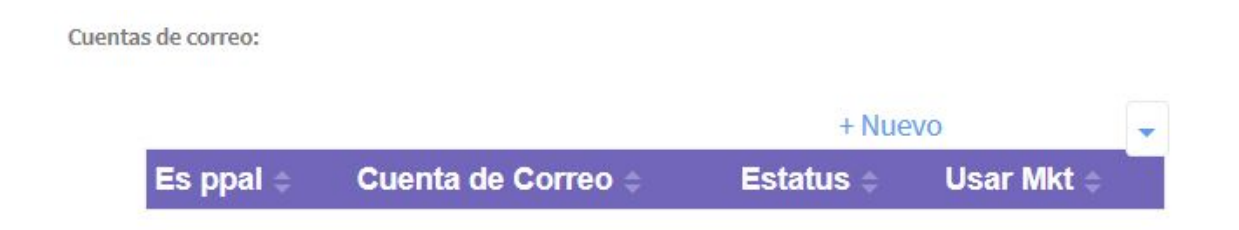

Una vez dando clic aquí nos abrirá otra ventana en donde nos pedirá primero la cuenta de correo que se va a agregar.

Segundo tendremos una lista desplegable preguntándonos el estatus de la cuenta la cual seleccionaremos activa.

| Estatus: | Estatus        |  |  |
|----------|----------------|--|--|
|          | Activa         |  |  |
|          | Baja           |  |  |
|          | Rebotada       |  |  |
|          | Se dió de baja |  |  |

Y por último le indicamos si es el correo principal de ese contacto y de tener el permiso de el contacto marcamos también la opción de "Usar en Marketing" que hará que ese contacto se envíe a nuestra Audiencia en Mailchimp lo que permitirá enviarle campañas de correo.

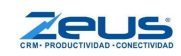

✓ Correo principal

✓ Usar en marketing

Una vez seleccionado eso damos clic en la parte inferior derecha de esa ventana en "**Aceptar**"

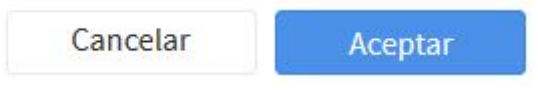

Verificamos que toda la información de nuestro contacto sea correcta y que el Correo electrónico se agregó correctamente y procedemos a dar clic en el botón "**Guardar**" en la parte inferior derecha de la ventana.

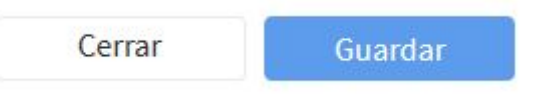

Como podemos ver ya se habrá agregado nuestro primer contacto con su respectivo correo electrónico.

| Contactos (1)     |          |                    |              | + Nuevo Cor  | ntacto Filtrar   |      |    | 0   | • |
|-------------------|----------|--------------------|--------------|--------------|------------------|------|----|-----|---|
| Nombre 😄          | Puesto 😄 | Tipo de contacto 😄 | Teléfono 🗧   | Celular ¢    | Correo 😄         |      |    |     |   |
| Alfonso Hernandez | Vendedor | PROPIETARIO        | 33 3333 3333 | 33 3333 3333 | prueba@gmail.com |      |    |     |   |
|                   |          |                    |              |              | [                | 5 10 | 20 | 100 | 0 |

De igual manera que en las vistas que hemos visto anteriormente podemos modificar la forma en que queremos verla y los datos que queremos que nos muestre.

## Creando una tarea

Vamos a crear ahora una tarea para esa organización que acabamos de crear.

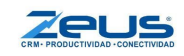

Nos dirigimos al menú de acceso rápido en la barra de la parte superior dando clic a + Tarea.

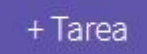

Dando clic al botón nos abrirá otra ventana, dependiendo de la configuración del sistema puede abrirse con algunos datos predeterminados ya en la solicitud.

| Nueva Ta           | are | a                          |                    | ×       |
|--------------------|-----|----------------------------|--------------------|---------|
| Tipo de Tarea:     |     | Llamar                     |                    | •       |
| Organización:      | =   | Teclee las primeras letras | de la Razón Social | • Q     |
| Contacto:          |     | Contacto                   |                    | - L     |
| Responsable:       |     | ALBERTO                    |                    | •       |
| Notas:             |     | Notas                      |                    |         |
| Prioridad:         |     | Alta                       |                    | •       |
| Fecha inicial:     |     | 16/10/2020                 | 13:30              | $\sim$  |
| Fecha vencimiento: |     | 16/10/2020                 | 14:30              | $\sim$  |
| Repetición:        |     |                            |                    |         |
| Oportunidad        |     | Oportunidad                |                    | -       |
| Participantes:     |     | Haz click para agregar un  | participante       |         |
|                    |     |                            | Cerrar             | Guardar |

Primero elegimos el tipo de tarea de la lista desplegable, esta puede ser una llamada, una reunión, un soporte técnico, una orden de trabajo, un cobro, etc.

Luego ingresamos la Organización en "Teclee las primeras letras de la Razón Social", conforme escribimos se va mostrando una lista de los clientes/prospectos que concuerdan con el texto escrito en el campo, una vez que lo visualicemos, lo elegimos.

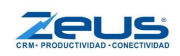

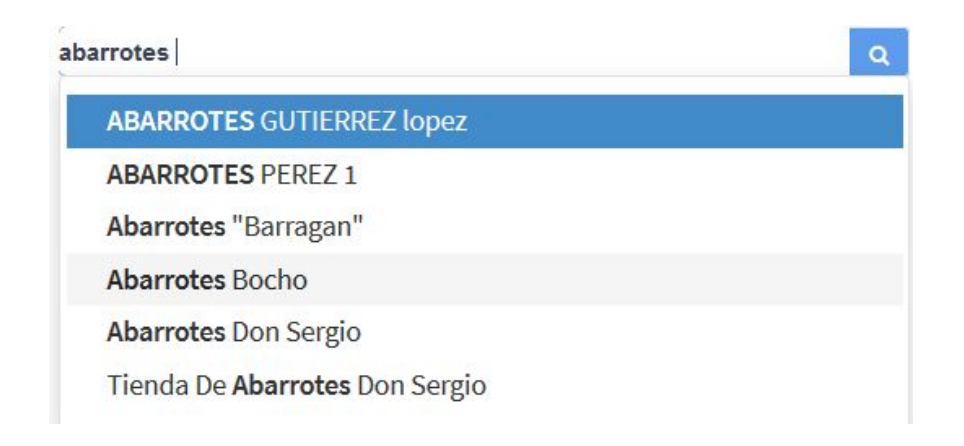

Como ven me lanzó una lista en donde aparecen todos los resultados relacionados a lo que escribí y dentro de esa lista se encuentra el prospecto que acabamos de crear anteriormente.

Si lo que quiero es buscar mediante el Nombre Comercial o por el Contacto tendremos que presionar el icono de lupa que tenemos del lado derecho, esto abrirá la ventana de búsqueda, en la cual escribiremos parte del nombre y haremos clic también en la lupa de ésta nueva ventana, lo que nos mostrará una lista de organizaciones que cumplen con el criterio de búsqueda.

| Alfons | 50                 |                     |                      |                  |                                      |       | Q         |
|--------|--------------------|---------------------|----------------------|------------------|--------------------------------------|-------|-----------|
|        | Razón<br>social    | Nombre<br>comercial | Contacto             | Correo           | Teléfono                             | Clave | Тіро      |
|        | Abarrotes<br>Bocho | Abarrotes<br>Bocho  | Alfonso<br>Hernandez | prueba@gmail.com | 33 3333<br>3333 -<br>33 3333<br>3333 | 321   | Prospecto |

Una vez que seleccionamos la organización vamos a seleccionar el contacto de esa organización. En este caso solo tenemos un contacto, si queremos agregar otro o modificar el mismo daríamos clic en el menú de la izquierda para agregar quitar o modificar el contacto.

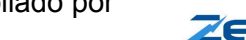

| Contacto: |          | = | Alfonso Hernandez |
|-----------|----------|---|-------------------|
| 0         | Nuevo    |   |                   |
| Ø         | Editar   |   |                   |
| Ŵ         | Eliminar |   |                   |

Del lado derecho de donde tenemos nuestro contacto tenemos un botón con un icono de teléfono el cual al presionarlo nos mostrará todos los datos de contacto de esa persona.

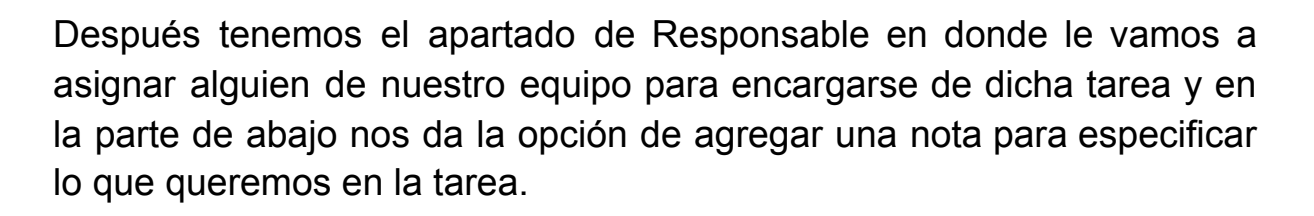

| Responsable: | ALBERTO                               | • |
|--------------|---------------------------------------|---|
| Notas:       | Preguntar por renovación de servicio. |   |
|              |                                       |   |

Tenemos la opción de prioridad que le queremos dar a la tarea y abajo de eso elegimos la fecha inicial y de vencimiento de esa tarea para que se cumpla en ese margen.

| Prioridad:         | Alta       |       | • |
|--------------------|------------|-------|---|
| Fecha inicial:     | 16/10/2020 | 15:00 | ~ |
| Fecha vencimiento: | 16/10/2020 | 16:00 | ~ |
|                    |            |       |   |

Después tenemos la opción de asignar esa tarea a una oportunidad, orden de trabajo o proyecto con el fin de llevar el registro de esa tarea dentro del reporte del proyecto, orden u oportunidad.

| o de proyecto E Oportunidad | • |
|-----------------------------|---|
| Oportunidad                 |   |
| Órden de trabajo            |   |
| Provecto                    |   |

y por último podemos agregar participantes a las tareas dando clic al menú desplegable y seleccionando a todos los responsables que se requieran.

| Participantes: | ANA_JAUREGUI ×           | BRENDA ×       |
|----------------|--------------------------|----------------|
|                | Haz click para agregar u | n participante |

Ahora que tenemos completa la información de nuestra tarea procedemos a dar clic en "**Guardar**" en la parte inferior derecha de la ventana.

| Nueva Ta           | are | a                         |              |        |        | ×  |
|--------------------|-----|---------------------------|--------------|--------|--------|----|
| Tipo de Tarea:     |     | Llamar                    |              |        |        | •  |
| Prospecto:         | =   | Abarrotes Bocho           |              |        | •      | Q  |
| Contacto:          | =   | Alfonso Hernandez         |              |        | •      | s. |
| Responsable:       |     | ALBERTO                   |              |        |        | •  |
| Notas:             |     | Preguntar por renovación  | de servicio. |        |        |    |
|                    |     | -                         |              |        |        |    |
| Prioridad:         |     | Alta                      |              |        |        | •  |
| Fecha inicial:     |     | 16/10/2020                | 15           | :00    | ~      |    |
| Fecha vencimiento: |     | 16/10/2020                | 16           | :00    | $\sim$ |    |
| Repetición:        |     |                           |              |        |        |    |
| Oportunidad        | ≡   | Oportunidad               |              |        |        | •  |
| Participantes:     |     | ANA_JAUREGUI ×            | BRENDA ×     |        |        |    |
|                    |     | Haz click para agregar un | participante |        |        |    |
|                    |     |                           |              | Cerrar | Guarda | ar |

## **Nuevo Seguimiento**

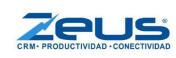

Para crear un nuevo seguimiento lo que haremos es dar clic en el menú de acceso rápido + Seguimiento o desde la vista de seguimientos en nuestro portafolio dando clic en + Nuevo Seguimiento

| Nuevo Seg            | uimient          | 0              |              |           |         |    |
|----------------------|------------------|----------------|--------------|-----------|---------|----|
| Tipo de Seguimiento: | Reporte          |                |              |           |         |    |
| Calificación:        | Calificación     |                |              |           |         | +  |
| Organización: 📃      | Teclee las prime | eras letras de | la Razón Soc | ial       | •       | Q  |
| Contacto:            | Contacto         |                |              |           | Ŧ       | C  |
| Fecha:               | 16/10/2020       | Inicio:        | 14:30 ~      | Finalizó: | 15:00 ~ |    |
| Nota:                | Nota             |                |              |           |         |    |
| Oportunidad 🔹 🔳      | Oportunidad      |                |              |           |         |    |
| Responsable:         | ALBERTO          |                |              |           |         |    |
| Actualizar avance    |                  |                |              |           |         |    |
|                      |                  |                |              | Cerrar    | Guard   | ar |

Elegimos el tipo de seguimiento que vamos a hacer y la calificación que le vamos a dar a este seguimiento.

| Tipo de Seguimiento: | Reporte    | • |
|----------------------|------------|---|
| Calificación:        | Produccion | • |

Elegimos la Organización tecleando las primeras letras de la Razón Social que estamos buscando y elegimos el contacto a quien va dirigido nuestro seguimiento.

| Prospecto: | = | Abarrotes Bocho   | - | Q |  |
|------------|---|-------------------|---|---|--|
| Contacto:  | = | Alfonso Hernandez | • | 6 |  |

Agregamos ahora la fecha de inicio del seguimiento y fecha de finalización y abajo agregamos una nota.

| Fecha: | 16/10/2020      | Inicio:      | 16:00 ~        | Finalizó: | 17:00 ~ |  |
|--------|-----------------|--------------|----------------|-----------|---------|--|
| Nota:  | Vimos todos los | requerimient | os y esta todo | bien.     |         |  |
|        |                 |              |                |           |         |  |

Por último solo queda asignar ese seguimiento a una oportunidad o proyecto si lo deseamos y asignar ese seguimiento a un Responsable en nuestra empresa.

Para terminar dando clic en "Guardar" en la parte inferior derecha de la ventana.

| Nuevo Seg            | guimiento                                        | × |
|----------------------|--------------------------------------------------|---|
| Tipo de Seguimiento: | Reporte                                          | • |
| Calificación:        | Produccion                                       | • |
| Prospecto:           | Abarrotes Bocho 👻                                | Q |
| Contacto:            | Alfonso Hernandez 👻                              | L |
| Fecha:               | 16/10/2020 Inicio: 16:00 ~ Finalizó: 17:00 ~     |   |
| Nota: 🛃 🔸            | Vimos todos los requerimientos y esta todo bien. |   |
| Oportunidad 🔻 🔳      | Oportunidad                                      | • |
| Responsable:         | ALBERTO                                          | • |
| Actualizar avance    |                                                  |   |
|                      | Cerrar Guarda                                    | r |

# Cotización

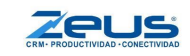

Podemos ver que en la pestaña de Portafolio tenemos ahí nuestra vista de cotizaciones que tenemos pendientes la cual vamos a poder agregar un filtro con el fin de mejorar la vista y que se acomode mejor a nuestras necesidades.

| Cotizacio | tizaciones pendientes (7) + |             |          |           |           |               |                       | 0 T -         |
|-----------|-----------------------------|-------------|----------|-----------|-----------|---------------|-----------------------|---------------|
| Folio ÷   | Organización 🗧              | Total 🗢     | Helpme ¢ | Estatus 🗧 | Creador ¢ | Considerada 🗢 | Estatus Oportunidad 🗢 | Responsable ÷ |
| ALB000008 | Dimesa                      | \$5,175.00  | 2        | Pendiente | ALBERTO   | Sí            | 01-COTIZACIÓN PROPIA  | ALBERTO       |
| ALB000007 | ZAPATERIAS PINGO            | \$49,162.50 | 2        | Pendiente | ALBERTO   | Si            |                       |               |
| ALB000006 | GERMAN HERNANDEZ            | \$5,290.00  | 2        | Pendiente | ALBERTO   | Si            |                       |               |
| ALB000004 | ALINUG                      | \$6,250.00  | 2        | Pendiente | ALBERTO   | Si            |                       |               |
| ALB000003 | EMPRESA LOGISTICA DE MEXICO | \$356.38    | 2        | Pendiente | ALBERTO   | Si            | Acercamiento          | LEO           |
| « 1 2     | 20                          |             |          |           |           |               |                       | 5 10 20 100   |

Vamos a empezar creando una nueva cotización, dando clic en el menú de acceso rápido en la parte superior y seleccionando + Cotización o dando clic en + Nueva Cotización

Una vez que damos clic nos aparece otra pestaña en la parte superior en donde vamos a llenar los datos de esa cotización.

Podemos también modificar una cotización ya creada buscándola en la vista de "Cotizaciones" y dando clic al Folio o al botón editar.

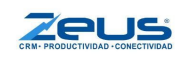

| Portafolio                           | Prospectos         | Oportunidades | Órdenes de trabajo                                  | Cotización NUEVA *      |            |
|--------------------------------------|--------------------|---------------|-----------------------------------------------------|-------------------------|------------|
| Cotiza<br>Fecha                      | ción NUE<br>19/10/ | eva<br>/2020  |                                                     |                         |            |
| Clave:<br>Organización:<br>Contacto: |                    | =             | Clave -<br>Teclee las primeras letras o<br>Contacto | Q<br>de la Razón Social | • Q<br>• C |
| Oportunidad<br>Fecha vencimient      | to:                | * =           | Oportunidad<br>19/10/2020                           |                         | *          |
| Condición de page                    | 0:                 |               | Contado                                             | •                       |            |
| Almacén:                             |                    |               | Almacén general                                     | · · · ·                 |            |
| Vendedor:<br>Moneda:                 |                    |               | Moneda nacional                                     |                         | •          |
| Fecha de entrega:                    |                    |               | 19/10/2020                                          |                         |            |
| Ver imágenes:                        |                    |               |                                                     |                         |            |

Una vez abierta la cotización vamos a seguir llenando los datos. Podemos especificar la fecha de la cotización dando clic en la fecha que viene debajo de "**Cotización NUEVA**".

Podemos buscar la organización (cliente/prospecto) por la clave, tecleando las primeras letras o la clave completa se mostrará una lista de las que coinciden con el texto escrito.

Para buscar la organización por la Razón social tecleamos las primeras letras de la misma o si buscamos desde el botón que tiene la lupa del lado derecho la búsqueda se hace también por los campos de Nombre comercial, el nombre del contacto, etc.

Si queremos podemos agregar una nueva organización o modificar una existente desde el menú desplegable del lado izquierdo.

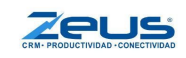

| =   |
|-----|
| =   |
| * = |
|     |
|     |
|     |

Elegimos el contacto a quien va dirigida la cotización dentro de la organización y por último nos da la opción de seleccionar una Oportunidad a la cual podemos ligar la cotización, o crear una nueva con el menú desplegable.

| Contacto:   | =   | Alfonso Hernandez                                | • | 6 |
|-------------|-----|--------------------------------------------------|---|---|
| Oportunidad | ▼ ≡ | Oportunidad OPO000353 Nueva apertura en Vallarta |   | • |

Elegimos la fecha de vencimiento que va a tener nuestra cotización y la condición de pago de la misma.

| Fecha vencimiento: | 19/10/2020        |  |
|--------------------|-------------------|--|
| Condición de pago: | Condición de pago |  |
|                    | 15 Días           |  |
|                    | 3 pagos           |  |
|                    | 30 DIAS           |  |
|                    | Contado           |  |
|                    |                   |  |

Se le asigna a la Cotización también un vendedor responsable de la cotización y seleccionamos el tipo de moneda que vamos a estar manejando en la cotización.

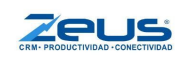

| Vendedor: | ALBERTO         | • |
|-----------|-----------------|---|
| Moneda:   | Moneda nacional | • |

Por último podremos configurar la fecha de entrega de la cotización.

Antes de agregar nuestros primeros productos a la cotización podemos organizar nuestra vista de igual manera que lo hacíamos con las vistas en la ventana de Portafolio.

| 2.5        |         |               |            |          |          | + Agregar partida | *                                                                                                    |
|------------|---------|---------------|------------|----------|----------|-------------------|----------------------------------------------------------------------------------------------------|
| <b>#</b> ÷ | Clave 🗢 | Descripción ÷ | Cantidad ÷ | U. med 🗢 | Precio 🗢 | Descuento ÷       | Ir <u> </u>                                                                                                    |
|            |         |               |            |          |          | + Agregar partida | <ul> <li>✓ Clave</li> <li>✓ Descripción</li> <li>✓ Cantidad</li> <li>✓ U. med</li> <li>✓ Precio</li> <li>✓ Descuento</li> <li>✓ Importe</li> </ul> |

La cotización nos da la opción de agregar un descuento extra además de el descuento por partida, ya sea por Porcentaje o por Importe.

| 0 | Moneda     |                                   |
|---|------------|-----------------------------------|
|   | Porcentaje |                                   |
|   | Importe    |                                   |
|   | 0          | 0 Moneda<br>Porcentaje<br>Importe |

Podemos también agregar dos tipos de observaciones, las observaciones encabezado son aquellas que solo pueden ver los usuarios del sistema, las observaciones pie de página son las que se imprimen en los formatos y que se guardan como observaciones del pedido al enviar el documento al sistema administrativo.

| Observaciones encabezado:                  |  |    |
|--------------------------------------------|--|----|
| Esta es una observación del Encabezado.    |  |    |
|                                            |  |    |
|                                            |  |    |
|                                            |  |    |
|                                            |  |    |
| Observaciones pie de página:               |  |    |
| Esta es una observación del Pie de página. |  |    |
|                                            |  |    |
|                                            |  |    |
|                                            |  |    |
|                                            |  |    |
|                                            |  | 24 |
|                                            |  |    |

Del lado derecho nos encontramos con el total de nuestra cotización ya con los descuentos u otro dato que le hayamos agregado.

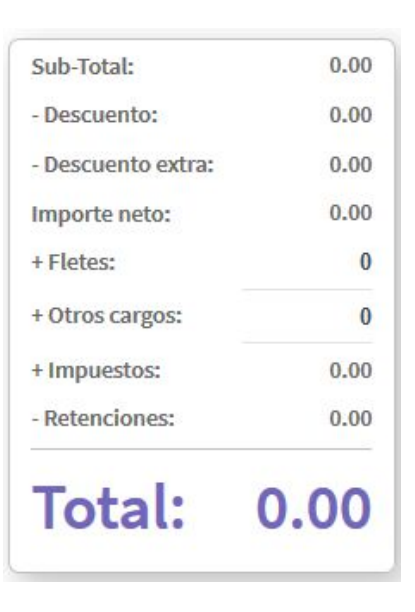

Ahora para agregar nuestros productos a la cotización recién creada, vamos a dar clic en + Agregar Partida

|      |         |               |            |                   |          | + Agregar partida | -         |
|------|---------|---------------|------------|-------------------|----------|-------------------|-----------|
| # \$ | Clave 🗢 | Descripción 🗢 | Cantidad 🗢 | U. med 🗢          | Precio ≑ | Descuento ÷       | Importe 🗢 |
|      |         |               |            | + Agregar partida |          |                   |           |

el sistema nos abrirá una ventana como la siguiente.

| Datos d          | ×   |            |          |         |
|------------------|-----|------------|----------|---------|
| Clave:           |     | <b>▼</b> Q |          |         |
| Nombre:          | =   |            |          | • Q     |
| Cantidad en:     |     | 1.00       |          |         |
| Precio:          |     | 0.00 🔳     |          |         |
| Descuento:       |     | 0.00       |          |         |
| Importe:         |     | 0.00       |          |         |
| Notas: 🗦         |     | Notas      |          |         |
| Notas del artíco | ulo |            | Cancelar | Aceptar |

Aquí vamos a poder buscar un producto que queramos agregar buscándolo por la clave del producto o por el nombre del producto escribiendo las primeras letras de su nombre.

También podemos agregar, editar o eliminar un producto dando clic en las tres líneas que aparecen del lado izquierdo que nos abrirá el siguiente menú.

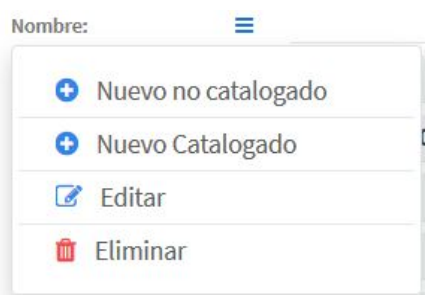

Un producto No Catalogado es un producto que se guardará temporalmente en un catálogo exclusivo de la base de Zeus, cuando el cliente autoriza la cotización tenemos que enviarlo a los productos Catalogados que son los que se encuentran en nuestro sistema administrativo, de lo contrario no podremos enviar la cotización a pedido.

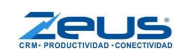

El objetivo de los productos No Catalogados es poder cotizar productos que no existen en el inventario de nuestro sistema administrativo y que no estamos seguros de que en realidad los vamos a usar, de manera que si no se realiza la venta, tendremos la certeza de que nuestro sistema administrativo solo cuenta con productos que están en uso.

Cuando seleccionamos un producto nos aparece la cantidad que queremos agregar de ese mismo, el precio o si queremos agregar algún descuento y también podremos agregar una nota a ese producto.

| Clave:           |   | CLSC1000 - Q                  |            |
|------------------|---|-------------------------------|------------|
| Nombre:          | = | SERVIDOR CISCO MODELO ASD1000 | <b>-</b> α |
| Cantidad en: PZA |   | 1.00                          |            |
| Precio:          |   | 1,000.00 🗮                    |            |
| Descuento:       |   | 0.00                          |            |
| Importe:         |   | 1,000.00                      |            |
| Notas: 🗾         |   | Notas                         |            |

Una vez que tenemos nuestro producto seleccionado vamos a dar clic en "**Aceptar**" en la parte inferior derecha de la ventana.

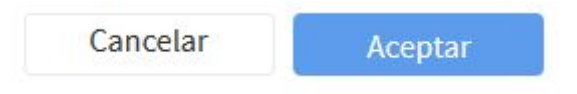

Dando clic a ese botón se agregará a la vista de partidas el cual vamos a poder modificar el producto o eliminarlo usando los botones que vienen del lado izquierdo de nuestro producto.

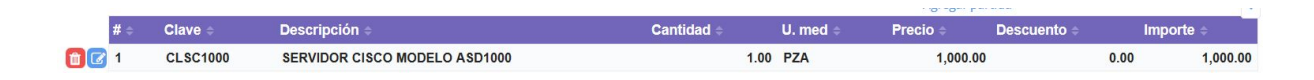

También podemos agregar varias partidas a la vez si damos clic en + Agregar Partida y después damos clic en el botón azul con un símbolo de lupa en la opción de "Nombre".

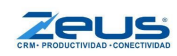

Nos abrirá otra ventana en donde tenemos una opción que si la marcamos nos permitirá agregar varios productos a la vez.

| Buscar artículo         |             | A                                          |
|-------------------------|-------------|--------------------------------------------|
| Artículo                | Q Selección | múltiple Ver existencias Mostrar todas las |
| Clave                   | Nombre      | Тіро                                       |
| Artículos seleccionados |             |                                            |
| Clave                   | Nombre      | Тіро                                       |
|                         |             | 0 artículos seleccionados.                 |

Podemos seleccionar artículos o quitarlos desmarcando la caja de la izquierda y una vez terminado damos clic en el botón "**Aceptar**" en la parte Inferior derecha.

|              | Clave            | Nombre                        | Тіро       |
|--------------|------------------|-------------------------------|------------|
| $\checkmark$ | CLSC1000         | SERVIDOR CISCO MODELO ASD1000 | Catalogado |
| $\checkmark$ | BOL-0014         | AIERE ACONDICIONADO TOSHIBA   | Catalogado |
| $\checkmark$ | ACAT-1230        | ARTICULO CAT 1230             | Catalogado |
| $\checkmark$ | BEIS-BAT-MAX-WIL | Bat de Baseball Maxxum Wilson | Catalogado |

|        | -       |
|--------|---------|
| Cerrar | Aceptar |

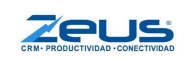

Ya que verificamos que tenemos todos nuestros datos configurados de manera correcta y agregamos las partidas necesarias para la cotización, nos vamos hasta la parte inferior de nuestra pantalla y daremos clic en "**Guardar**"

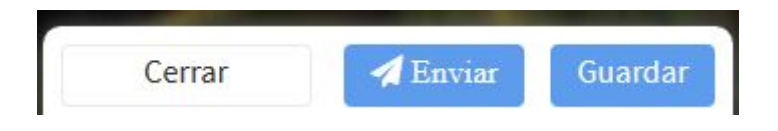

Al dar clic en Guardar nos regresará a la pantalla de Portafolio y si nos dirigimos a la vista de cotizaciones podremos ver que se encuentra nuestra cotización que acabamos de crear.

| Cotizaciones pendientes (8) + Nueva Cotización Filtrar |                 |            |          |           |           | 3 T -         |                      |             |
|--------------------------------------------------------|-----------------|------------|----------|-----------|-----------|---------------|----------------------|-------------|
| Folio ÷                                                | Organización 🗧  | Total ≑    | Helpme ÷ | Estatus ÷ | Creador ¢ | Considerada ÷ | Estatus Oportunidad  | Responsable |
| ALB000010                                              | Abarrotes Bocho | \$5,883.50 | ) 🧖      | Pendiente | ALBERTO   | Si            | 01-COTIZACIÓN PROPIA | ALBERTO     |

Si damos clic en el Folio o la Organización que se encuentran en letras azules se nos abrirá la cotización nuevamente.

Ahora vamos a enviar la cotización dirigiéndonos nuevamente a la parte inferior de la pantalla y dando clic en el botón "**Enviar**".

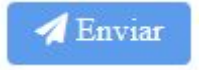

Tendremos seleccionada la Organización en la que fue creada la cotización y elegimos un contacto de esa organización. Podemos también seleccionar una Organización diferente para poder agregar otro contacto diferente y enviarle su cotización también a esa persona, la cotización les llegará a ellos a su correo electrónico.

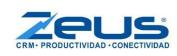

| Organización:             | Abarrotes "Barrag        | an"        | • Q        | Asunto:       | Cotización ALB000010                              |  |
|---------------------------|--------------------------|------------|------------|---------------|---------------------------------------------------|--|
| Para:                     |                          | CC.:       | •          | Mensaje:      | Hola, te envío la cotización de el día 19/10/2020 |  |
| + Nuevo Contac            | to                       |            |            |               |                                                   |  |
| Para Alfonso Herna        | andez (prueba@gmail.com) |            | <b>3</b> × |               |                                                   |  |
| Pers Romel Ballesteros () |                          | <b>Z</b> × | Forma:     | Forma general | •                                                 |  |

También podemos cambiar el formato de nuestra cotización para cambiar la vista de ella, seleccionando un formato del menú desplegable de "**Forma**".

| Forma: | Forma              |
|--------|--------------------|
|        | Forma general      |
|        | FORMATOWEB01       |
|        | FORMATOWEB04       |
|        | FORMATO_PERFORM    |
|        | FORMATO WEB NUEVO2 |
|        | FORMATO WEB NUEVO2 |

Podemos ver abajo de la configuración una vista de como se verá nuestra cotización antes de enviarla.

Por último tenemos en la parte inferior derecha, dos botones para enviar la cotización a los contactos seleccionados o descargarlo en PDF.

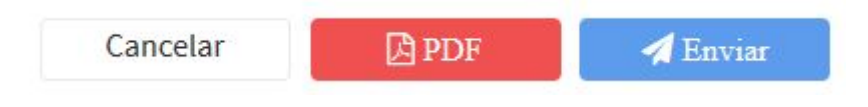

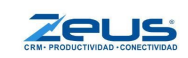

# Expedientes

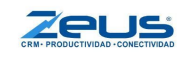

Cuando hablamos de un expediente hablamos de la información detallada que viene cuando seleccionamos algún cliente, prospecto, cotización etc.

### Ejemplo:

Cuando abrimos nuestro prospecto "Abarrotes Bocho" nos envía a una pestaña en donde veremos la Información de este Prospecto u Organización.

|           | Prospecto comerciante<br>Abarrotes Bocho<br>01-POR CALIFICAR (detecci |
|-----------|-----------------------------------------------------------------------|
| Razón soc | al Abarrotes Bocho                                                    |
| Teléfono  |                                                                       |
| Giro      | Alimentos varios                                                      |
| Dirección |                                                                       |
| Ciudad    | Guadalajara,                                                          |
| Vendedor  | BRENDA                                                                |
| Origen    | Página WEB                                                            |
| Notas 🖺   |                                                                       |
| Notas     |                                                                       |

En donde viene que es un Prospecto, la Razón Social, Calificación, Teléfono, Giro, Dirección, Vendedor, Origen, etc.

En esta pestaña nos encontramos con tres botones que están abajo de la foto de perfil del prospecto, nosotros podemos agregarle una dando clic al primer botón del lado izquierdo.

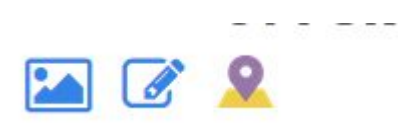

Una vez que damos clic nos abrirá una pequeña ventana que nos dará la opción de subir una foto desde nuestra computadora con el fin de identificar mejor al prospecto.

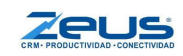

| magen    |                              |  |
|----------|------------------------------|--|
| Examinar | Ningún archivo seleccionado. |  |
| magen:   |                              |  |

Una vez que la seleccionamos damos clic en el botón "**Guardar**" que se encuentra en la parte inferior derecha de nuestra ventana. En el segundo Botón de un cuadro de notas con un pequeño lápiz podremos editar los datos de nuestro prospecto, una vez dando clic nos abrirá el modal que nos apareció al inicio cuando estábamos ingresando los datos por primera vez.

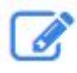

Ejemplo: Podemos modificar la Calificación del prospecto para indicar que ya no es "Por calificar" si no "Calificado".

Terminando de hacer todas las modificaciones necesarias damos clic en el botón azul "**Guardar**" en la parte inferior derecha de la ventana.

Por último nos encontramos del lado derecho el botón de Geolocalización

## 9

Si presionamos este botón nos mostrará un pequeño mapa con una marca en donde nos mostrará la ubicación de nuestro prospecto, teniendo información más precisa de su dirección, nos la mostrará ahí en ese apartado.

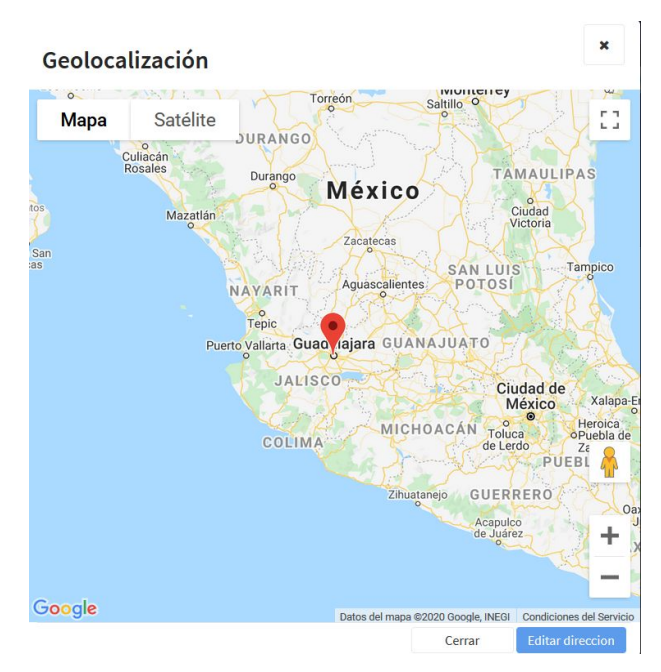

También en la parte inferior derecha de esta ventana podremos modificar la dirección de nuestro contacto si es que se tiene que modificar.

Más abajo de donde encontramos la información de nuestro prospecto, podremos ver diferentes vistas en donde podremos ver todos los contactos que tenemos de esa Organización, tareas, oportunidades, seguimientos, órdenes de trabajo, cotizaciones, Etc.

De las cuales también podremos abrir y ver el expediente de nuestras oportunidades, tareas, seguimientos, etc.

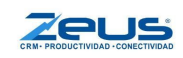

# Agenda

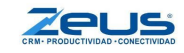

En nuestro sistema tenemos esta importante opción de agenda la cual nos va a ayudar mucho a no perder nuestras tareas que tengamos en la base de datos, ya que cuando nosotros agregamos dichas tareas, se agregan a nuestra Agenda virtual o podremos agregar desde la agenda más tareas.

Para acceder a nuestra agenda vamos a dar clic en el icono de calendario que se encuentra en la barra superior a un costado del botón buscar.

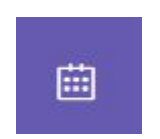

Una vez dando clic nos mandara a una pestaña con un calendario del mes actual.

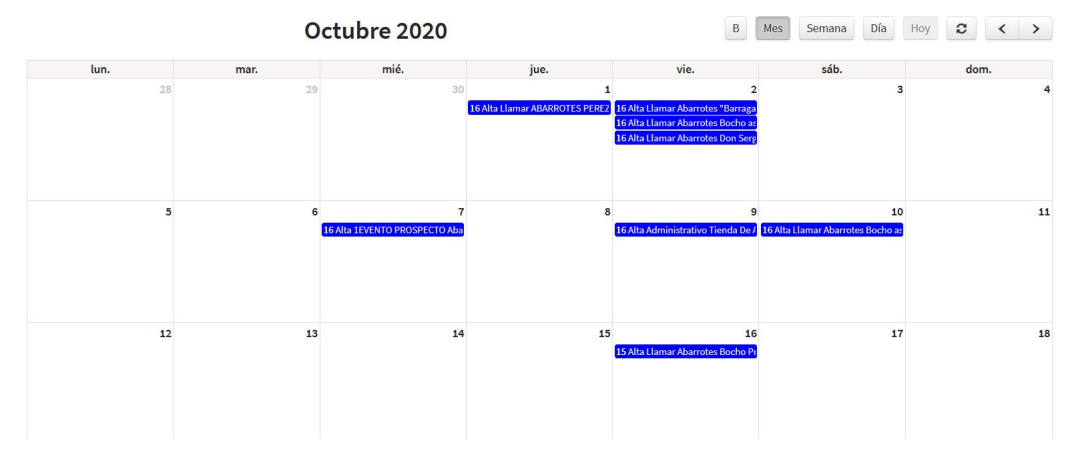

Del lado izquierdo tenemos la opción de ver las tareas de nuestros otros usuarios o cuentas que tengamos en nuestra base.

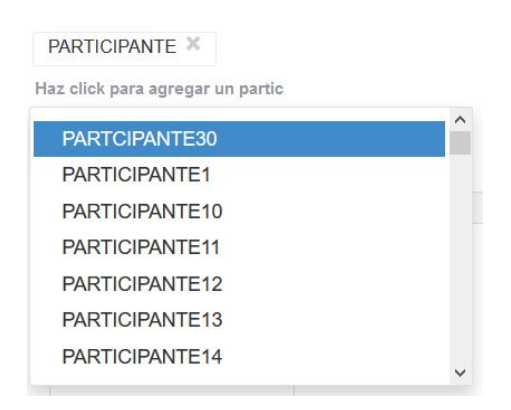

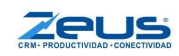

Una vez que agregas un usuario,tenemos que presionar el botón de recargar que se encuentra del lado derecho.

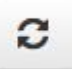

Podemos cambiar también la vista de nuestro calendario usando los botones del lado derecho para tener una vista diferente de nuestro calendario.

| Mes | Semana | Día | Hoy | C | < | > |
|-----|--------|-----|-----|---|---|---|
|     |        |     |     |   |   |   |

Y contamos en ese mismo menú de botones dos flechas que nos sirven para navegar entre nuestro calendario con facilidad.

| 100 | 12.0 |
|-----|------|
| <   | >    |
|     |      |

Podemos agregar una tarea también desde la pestaña del calendario, simplemente dando clic en la caja de uno de los días en el que queramos agregar la tarea.

También cuando abrimos una tarea tenemos unos botones abajo para poder modificar la tarea, Eliminar la tarea o Completar la tarea.

| Eliminar | Cerrar | Completar | Guardar |
|----------|--------|-----------|---------|
|          |        |           |         |

Una vez que completamos una tarea el sistema nos pedirá un seguimiento para esa tarea y una vez hecho ese seguimiento nuestra tarea desaparece de nuestro calendario ya que se ha completado.

También podemos mover nuestras tareas, simplemente seleccionandola y moviéndola al dia que se necesite.

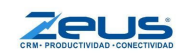

# DESCARGA DE APP

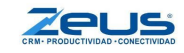

Tener descargada la aplicación en nuestro celular puede darnos muchos beneficios como dar de alta clientes o prospectos estando fuera de nuestra oficina, enviar cotizaciones o también para supervisar a nuestros vendedores en campo, de igual manera nuestros vendedores en campo podrán realizar acciones en campo dependiendo que derechos le asignemos.

Para descargar la aplicación tenemos que seguir los siguientes pasos.

- 1. Tenemos que entrar a nuestro navegador web de preferencia desde nuestro dispositivo móvil.
- 2. Ingresar a la página principal de CRM Zeus <u>https://www.crmzeus.com</u>
- 3. Una vez en la página dar clic en la opción del menú "Iniciar sesión".

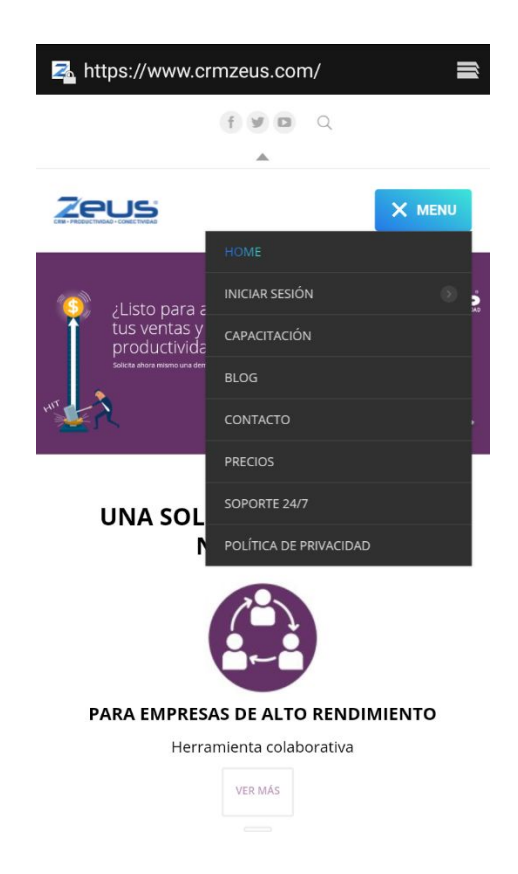

 Después de damos click y nos manda a la ventana de iniciar sesión en la parte inferior de "Registrarse" podemos ver el botón "Descargar App android"para descargar la app de CRM Zeus en nuestro celular. (App de CRM Zeus está solo disponible en Android).

| Z₄ https://zeush                   | nelpme.com/#!/login                                  | = |
|------------------------------------|------------------------------------------------------|---|
| CR                                 |                                                      |   |
| INIC                               | CIA SESION PARA CONTINUAR.                           |   |
| Enter email<br>Password<br>Cambiar | r conexión ¿Recuperar contraseña?                    |   |
|                                    | Iniciar sesión                                       |   |
|                                    | ¿No tienes cuenta?<br>Regístrate                     |   |
|                                    | Descargar App android                                |   |
| © 2019                             | - CRMZeus Versión: 10.0401.1 - 71<br>Versión prod: 6 |   |

5. Una vez descargada, la instalamos y podemos ingresar nuevamente poniendo nuestros datos de inicio de sesión.

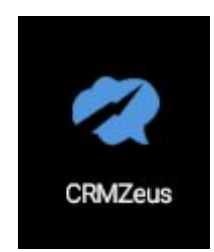

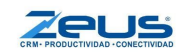

# Geolocalización

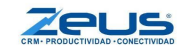

# Geolocalización Usuario

## **CAMPOS Y CONCEPTOS**

Nota: Por el momento esta funcionalidad solo está disponible en App para Android

La **geolocalización** se utiliza para darle seguimiento a la fuerza de ventas, es decir conocer donde está el vendedor y la ruta que este ha seguido durante el día. Cuando el vendedor llegue ya sea a visitar a un cliente, cobrar o entregar documentos tiene que realizar un check in a la hora de entrada y un check out a la hora que se retira, de esta manera se puede administrar y controlar el tiempo. La geolocalización funciona gracias a la app para móvil de CRMZeus con la cual se pueden hacer revisiones a la ruta del vendedor ya sea por una fecha en especifica o en tiempo real.

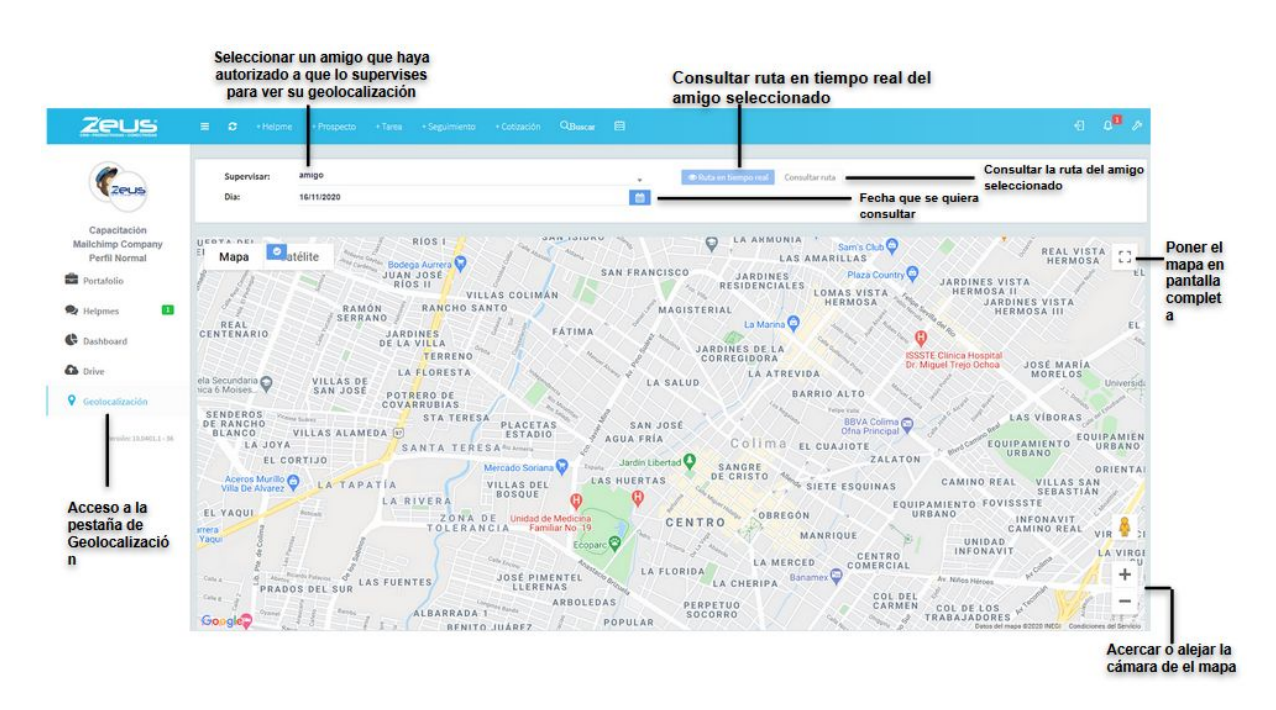

#### Vista de los usuarios supervisores desde sitio Web

**Supervisar:** Menú desplegable en donde aparecerán tus amigos que te hayan dado acceso para supervisión.

Esta persona que te dio acceso, tendrá que tener su aplicación Android para poder activar su GPS.

Día E: Menú desplegable, campos numéricos.

- 1. Nos muestra un calendario, donde podemos seleccionar, año, mes, día a consultar.
- 2. Podemos escribir la fecha nosotros mismos con el siguiente formato "dd/mm/yyyy".

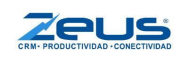

#### <CALENDARIO>

| <  | November 2020 |     |     |     |     |     |     |  |  |
|----|---------------|-----|-----|-----|-----|-----|-----|--|--|
|    | Mon           | Tue | Wed | Thu | Fri | Sat | Sur |  |  |
| 44 | 26            | 27  | 28  | 29  | 30  | 31  | 01  |  |  |
| 45 | 02            | 03  | 04  | 05  | 06  | 07  | 08  |  |  |
| 46 | 09            | 10  | 11  | 12  | 13  | 14  | 15  |  |  |
| 47 | 16            | 17  | 18  | 19  | 20  | 21  | 22  |  |  |
| 48 | 23            | 24  | 25  | 26  | 27  | 28  | 29  |  |  |
| 49 | 30            | 01  | 02  | 03  | 04  | 05  | 06  |  |  |

+

Today: Nos direcciona al día de hoy en nuestro calendario.

Clear: Limpia la fecha escrita en el menú.

Cerrar: Cierra la ventana del calendario.

**Ruta en tiempo real:** Encuentra a la persona a supervisar en nuestro mapa en tiempo real **Consultar ruta:** Seleccionando una ruta registrada podremos verla más a detalle. **Relieve:** Permite ver el mapa con un relieve más detallado.

Satélite: Permite cambiar a una vista satelital la cual es más detallada.

**Zoom** – : Permite alejar o acercar la vista del mapa.

**Vista •** : Una vista en primera persona que te permite ver las calles y los establecimientos a sus alrededores.

**Pantalla completa** <sup>[]</sup> : Te permite ver el mapa en toda la pantalla de tu ordenador.

#### Para los usuarios que están en supervisión desde la App

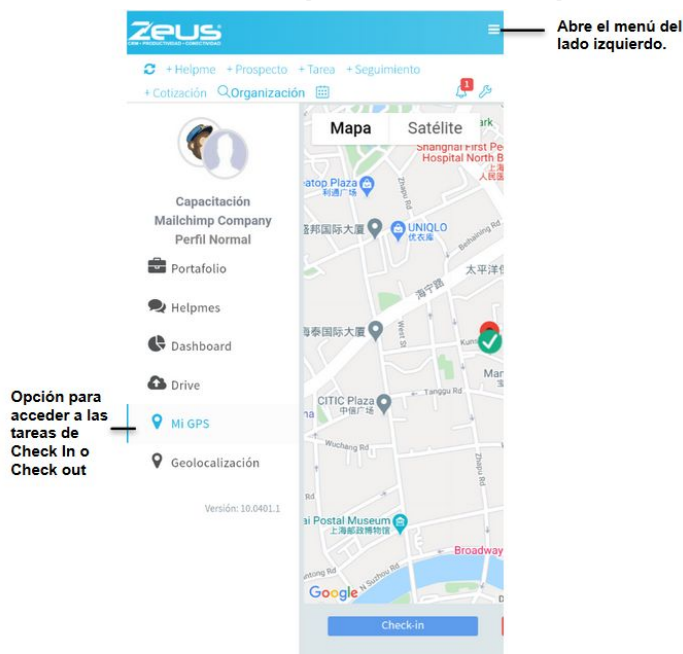

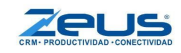

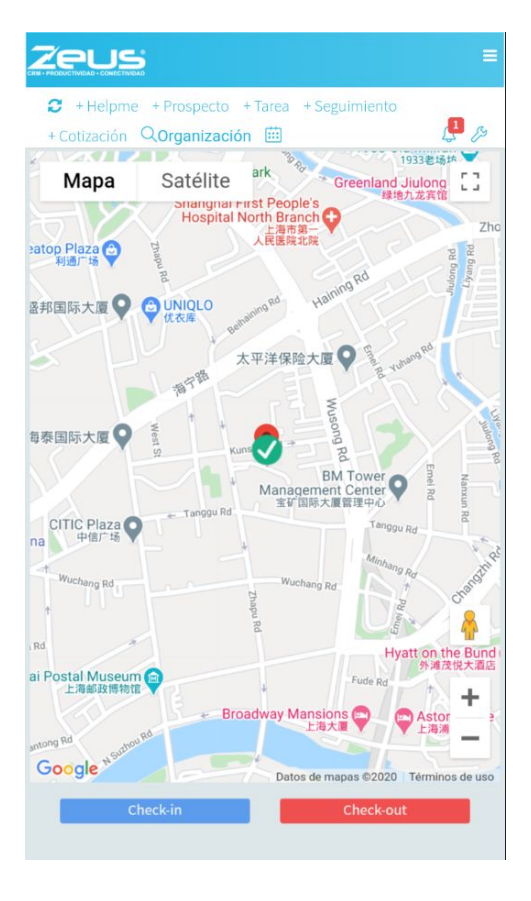

**Check-in:** Marca la llegada a un establecimiento, con un cliente o con un prospecto. **Check-out:** Marca la hora en que se concluyó la tarea o visita a un establecimiento, con un cliente o un prospecto.

Relieve : Permite ver el mapa con un relieve más detallado.

Satélite : Permite cambiar la vista a una más detallada del mapa.

**Zoom** – : Permite alejar o acercar la vista del mapa.

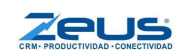

+

**Vista +** : Una vista en primera persona que te permite ver las calles y los establecimientos a sus alrededores.

**Pantalla completa** <sup>[]</sup> : Te permite ver el mapa en toda la pantalla de tu ordenador.

# Geolocalización Organizaciones

Los accesos son los mismos en la versión web y la versión móvil.

#### Vista <Seguimiento>

|                                                   |         |                        |                     |                                             |                 |              |                 |         |               |           | Acce<br>geolo<br>los se | der a la<br>ocalizació<br>eguimient | n de ——<br>:os |           | ٦               |            |
|---------------------------------------------------|---------|------------------------|---------------------|---------------------------------------------|-----------------|--------------|-----------------|---------|---------------|-----------|-------------------------|-------------------------------------|----------------|-----------|-----------------|------------|
|                                                   | Clien   | tes con seg            | uimiento e          | ste mes (1)                                 |                 |              |                 |         |               |           | + Nuevo                 | Cliente Filtra                      | r i            |           | 2               | ۲ -        |
| Zeus                                              | Clave   | Razón<br>social        | Nombre<br>comercia  | Contacto<br>principal                       | Tipo<br>cliente | Calificación | Giro            | Origen  | Email         |           | Zona                    | Vendedor                            | Teléfono       | Ú<br>Segu | Itimo<br>Jimien | ito        |
| apacitación Mailchimp<br>Company<br>Perfil Normal |         | DENTISTA<br>ALBERTO    | DENTISTA<br>ALBERTO | Jose Luis<br>Alberto<br>Herrera<br>Alvarado | GOBIERNO        | Cliente Oro  | Abarrotes       | Evento- | jlalbertocho@ | gmail.com |                         | PARTICIPAN                          | TE             | 10/11     | /2020           |            |
| Portafolio                                        |         |                        |                     |                                             |                 |              |                 |         |               |           |                         |                                     |                | 5 10      | 20              | 100        |
| Tareas                                            | Opor    | tunidades <sub>l</sub> | para hoy (0         | )                                           |                 |              |                 |         |               |           | + Nueva                 | Oportunidad                         | Filtrar        |           | 0               | T -        |
| Seguimientos                                      | Estatus | Asunto                 | Avance              | Dias Vence                                  | Organizació     | on Contacto  | Respon          | sable \ | /alor Folio   | Tipo Opo  | rtunidad                | Fecha Ini                           | cio Califi     | cación    | Tare            | as         |
| Oportunidades<br>Cotiziciones                     | Cotiz   | aciones per            | ndientes (1         | .)                                          |                 |              |                 |         |               |           | + Nueva                 | Cotización F                        | litrar         |           | 0               | <b>T</b> - |
| Clientes                                          | Fecha   | Folio                  | Clave               | Organización                                | Total Helor     | no Estatu    | Fecha<br>estatu | e Ohea  | rvaciones C   | reador    | Consi                   | derada Or                           | oqiT           | Fol       | lio<br>Inidad   |            |

**Geolocalización** : Con este botón podrás ver los seguimientos mostrados en un mapa según su localización.

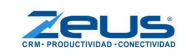

#### Vista <Clientes>

|                                                    |         |                     |                     |                                             |                 |              |           |                  |                       | Acce<br>geolo<br>los se | der a la<br>ocalización de<br>eguimientos | _          |                  |             |   |
|----------------------------------------------------|---------|---------------------|---------------------|---------------------------------------------|-----------------|--------------|-----------|------------------|-----------------------|-------------------------|-------------------------------------------|------------|------------------|-------------|---|
|                                                    | Client  | tes con seg         | uimiento es         | ste mes (1)                                 |                 |              |           |                  |                       | + Nuevo                 | Cliente Filtrar                           |            | 0 9              | T           | * |
| Zeus                                               | Clave   | Razón<br>social     | Nombre comercial    | Contacto<br>principal                       | Tipo<br>cliente | Calificación | Giro      | Origen           | Email                 | Zona                    | Vendedor Te                               | eléfono    | Últim<br>Seguimi | io<br>iento |   |
| Capacitación Mailchimp<br>Company<br>Perfil Normal |         | DENTISTA<br>ALBERTO | DENTISTA<br>ALBERTO | Jose Luis<br>Alberto<br>Herrera<br>Alvarado | GOBIERNO        | Cliente Oro  | Abarrotes | Evento-<br>YYYYY | jlalbertocho@gmail.co | m                       | PARTICIPANTE                              |            | 10/11/202        | 10          |   |
| Portafolio                                         |         |                     |                     |                                             |                 |              |           |                  |                       |                         |                                           | 5          | 10 20            | 100         | 0 |
| Tareas                                             | Oport   | tunidades p         | para hoy (0)        | n.                                          |                 |              |           |                  |                       | + Nueva                 | Oportunidad Filtra                        | r)         | C                | T           |   |
| Seguimientos                                       | Estatus | Asunto              | Avance              | Dias Vence                                  | Organizació     | n Contacto   | Respon    | sable \          | /alor Folio Tipo C    | portunidad              | Fecha Inicio                              | Califica   | ción Tr          | areas       |   |
| Oportunidades                                      |         |                     |                     |                                             |                 |              |           |                  |                       |                         |                                           |            |                  |             |   |
| Cotizaciones                                       | Cotiza  | aciones per         | ndientes (1)        | )                                           |                 |              |           |                  |                       | + Nueva                 | Cotización Filtrar                        |            | 0                | ۲           | • |
| Clientes                                           | Freihe  | Felle               | Claus               | Organización                                | Total Malon     | a Fatatu     | Fecha     | Obso             | Creader               | Canal                   | Tipo                                      | 0<br>alded | Folio            | be          |   |

Seleccionar la vista de Clientes

#### Pestaña < Prospectos >

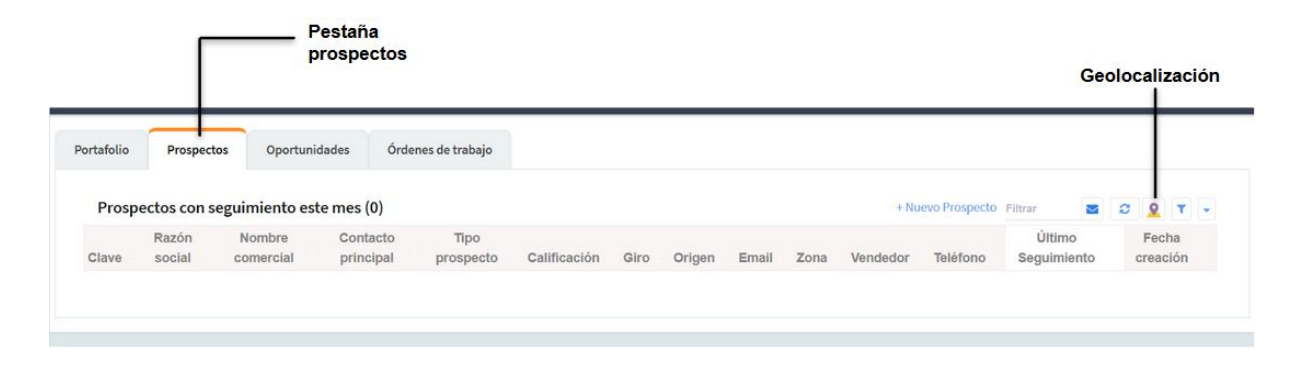

#### Pestaña < Expediente de Organización >

| Zeus                                               | ≡ 2 +Helpme +Pr       | ospecto + Tarea ·      | + Seguimiento + Cotiz | ración Q <sub>Buscar</sub> |                           |                       |                                 | e o | • /> |
|----------------------------------------------------|-----------------------|------------------------|-----------------------|----------------------------|---------------------------|-----------------------|---------------------------------|-----|------|
| (Zeus                                              | Opo                   | 0<br>rtunidades<br>hoy |                       |                            | <b>O</b><br>Tareas<br>hoy |                       | <b>0</b><br>Seguimientos<br>hoy |     |      |
| Capacitación Mailchimp<br>Company<br>Perfil Normal | Portafolio Prospectos | Oportunidades          | Órdenes de trabajo    | DENTISTA A ×               |                           |                       |                                 |     |      |
| Portafolio                                         | Clien                 | te gobierno            |                       |                            |                           |                       |                                 |     |      |
| Tareas                                             | DENT                  | ISTA ALBER             | ГО                    |                            |                           |                       |                                 |     |      |
| Seguimientos                                       | Cliente               | e Oro                  |                       |                            |                           | Acceso a la           |                                 |     |      |
| Oportunidades                                      | Razón social          | DENTISTA ALBE          | RTO                   |                            |                           | Geolocalización de la |                                 |     |      |
| Cotizaciones                                       | Teléfono              |                        |                       |                            |                           | er gamzaeren          |                                 |     |      |
| Clientes                                           | Giro                  | Abarrotes              |                       |                            |                           |                       |                                 |     |      |
| 🙊 Helpmes 🚺                                        | Dirección<br>Ciudad   | MEXICO, MEXICO         | )                     |                            |                           |                       |                                 |     |      |
| •                                                  | Vendedor              | PARTICIPANTE           |                       |                            |                           |                       |                                 |     |      |
| Dashboard                                          | Origen                | Evento-YYYYY           |                       |                            |                           |                       |                                 |     |      |
| Drive                                              | Notas 😫               |                        |                       |                            |                           |                       |                                 |     |      |
| <b>Q</b> Geolocalización                           |                       |                        |                       |                            |                           |                       |                                 |     |      |

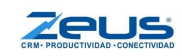

## CONFIGURACIÓN GEOLOCALIZACIÓN USUARIOS

Lo primero que vamos a hacer es configurar la plataforma para que puedas usar esta característica.

Antes de tener cualquier interacción con los demás usuarios del sistema, enviarles un Helpme, Geolocalizarse, etc., es necesario tenerlos como amigos, se hace de la siguiente manera:

#### Integrarlo como amigo

El usuario administrador se dirige al menú "HelpMe" en la parte izquierda de la pantalla, luego hacemos clic en "Amigos", en el lado derecho seleccionamos "Nuevo", lo que nos llevará a la ventana de búsqueda de usuarios.

|                                  | Zeus                                       | ≡ 0    | +Heipme +Prospecto +Ta           | rça +Seguimiento +Cotización QBissear I                  | 8        |             |             | -0 D     |
|----------------------------------|--------------------------------------------|--------|----------------------------------|----------------------------------------------------------|----------|-------------|-------------|----------|
|                                  | (Zeus                                      | Amigos | (70)                             |                                                          | Ag       | gregar nu   | evo amigo — | + Nuevo  |
|                                  | Capacitación Mallchimp                     |        | Nombre                           | Email                                                    | Contacto | Descripción | Puesto      | Bigrafia |
|                                  | Company<br>Perfil Normal                   | 1 10   | Participante 1                   | participante1@crmzeus.com                                |          |             |             |          |
| cceder a la pestaña<br>de Helpme | - 🎗 Helpmes 🚺                              | 2 3 3  | participante10<br>participante11 | participante10@crmzeus.com<br>participante11@crmzeus.com |          |             |             |          |
| de neipine                       | Helpmes<br>Completados                     | 4 0    | participante12                   | participante12@crmzeus.com                               |          |             |             |          |
| Ir a la opción de                | - Amigos I                                 | • •    | participante14                   | participante14@crmzeus.com                               |          |             |             |          |
|                                  | C Dashboard                                | 8      | participante16                   | participante16@crmzeus.com                               |          |             |             |          |
|                                  | Contraction                                | 9 70   | participante17                   | participante17@crmzeus.com                               |          |             |             |          |
|                                  | ▼ GeorocauZación<br>Versór: 10.0403.1 - 38 | 1 2    | 3 4 5 6 7 1                      |                                                          |          |             |             |          |
|                                  |                                            |        |                                  |                                                          |          |             |             |          |

Una vez en la ventana de búsqueda escribimos parte del nombre del usuario, si queremos buscar por el correo activamos la opción "Email" y hacemos clic en "Buscar", en los resultados ubicamos al usuario y le enviamos invitación de amistad haciendo clic en el botón "Enviar invitación".

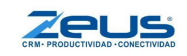

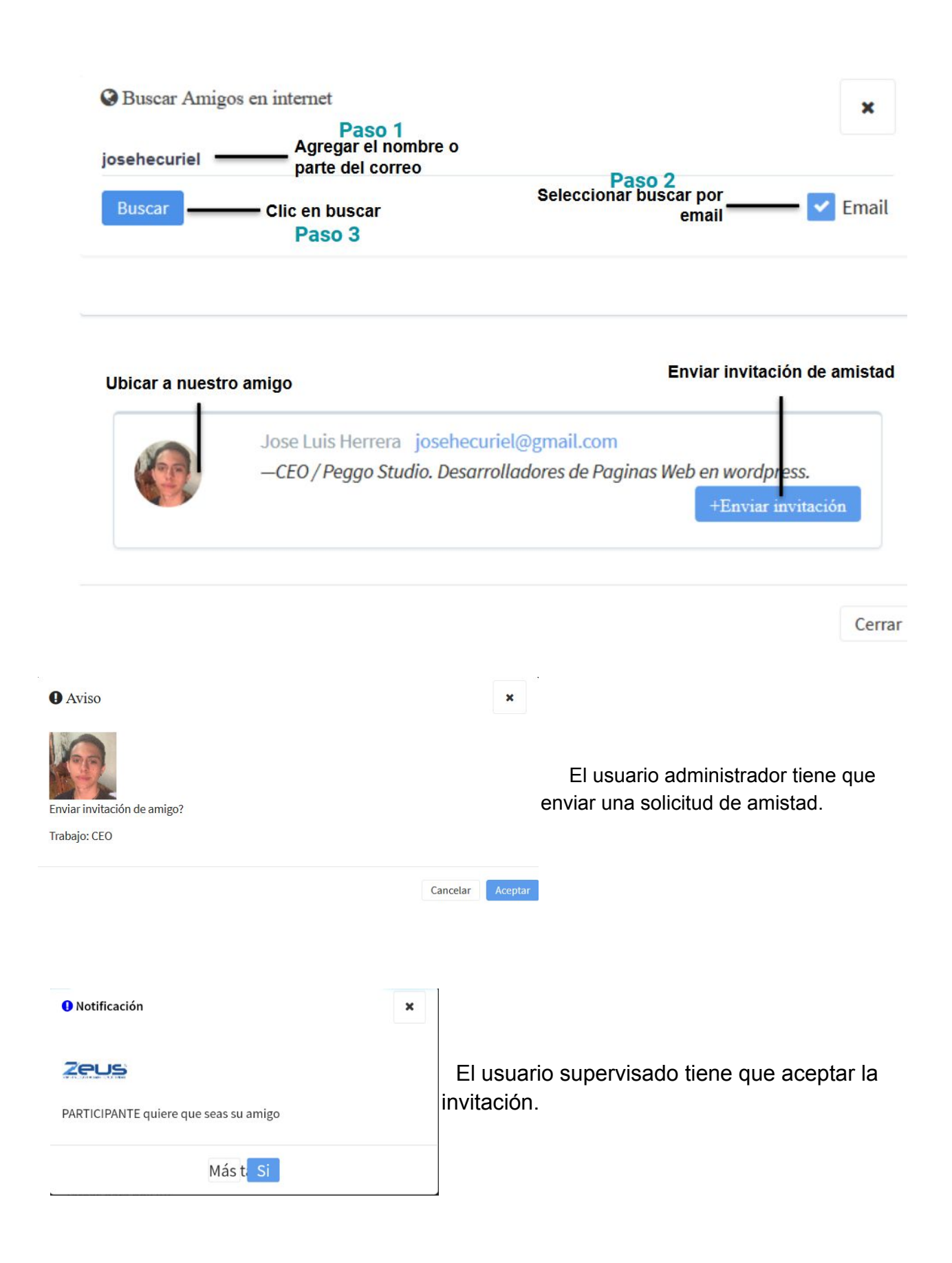

Al usuario administrador le aparece el mensaje que el otro usuario aceptó la invitación.

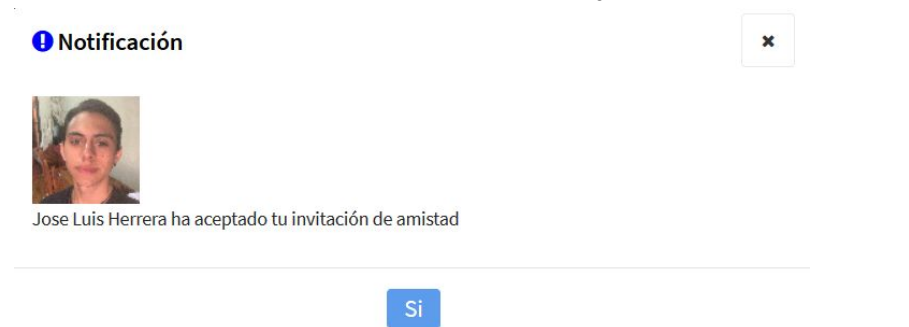

### Supervisar un usuario

Y se cargará en la lista de amigos del administrador. Ahora lo que sigue por hacer es hacer clic en él para abrirlo.

| Zeus                              |                       |                            |                                                                                                    |        |                                              | f 4 <mark>8</mark> // |
|-----------------------------------|-----------------------|----------------------------|----------------------------------------------------------------------------------------------------|--------|----------------------------------------------|-----------------------|
| (Zeus                             | Amigos (71) Clic para | abrir información d        | el amigo nuevo                                                                                                    |        |                                              | + Nuevo               |
| Capacitación Mailchimp<br>Company | Nombre                | Email                      | Contacto Descripción                                                                                                    | Puesto | Bigrafia                                     |                       |
| Perfil Normal                     | 1 Jose Luis Herrera   | josehecuriel@gmail.com     |                                                                                                    | CEO    | Peggo Studio. Desarrolladores de Paginas Wel | b en wordpress.       |
| Portafolio                        | 2 Participante 1      | participante1@crmzeus.com  |                                                                                                    |        |                                              |                       |
| Relpmes 3                         | 3 👔 participante10    | participante10@crmzeus.com |                                                                                                    |        |                                              |                       |
| Helpmes                           | 4 n participante11    | participante11@crmzeus.com |                                                                                                    |        |                                              |                       |
| Completados                       | 5 narticipante12      | participante12@crmzeus.com |                                                                                                    |        |                                              |                       |
| Amigos 🔳                          | 6 🕥 participante13    | participante13@crmzeus.com |                                                                                                    |        |                                              |                       |
| Grupos 3                          | 7 n participante14    | participante14@crmzeus.com | i.                                                                                                    |        |                                              |                       |
| C Dashboard                       | 8 🕥 participante15    | participante15@crmzeus.com | i de la constante de la constante de |        |                                              |                       |
| Drive                             | 9 participante16      | participante16@crmzeus.com |                                                                                                    |        |                                              |                       |
| <b>Geolocalización</b>            | 10 narticipante17     | participante17@crmzeus.com |                                                                                                    |        |                                              |                       |
|                                   | 1 2 3 4 5 6 7         | 8 >                        |                                                                                                    |        |                                              |                       |
| Versión: 10.0401.1 - 36           |                       |                            |                                                                                                    |        |                                              |                       |
|                                   |                       |                            |                                                                                                    |        |                                              |                       |

En la ventana que aparece el usuario administrador el que supervisa tiene que dar clic en la ficha "Geolocalizar" y luego clic en "Enviar", se mostrará un mensaje indicando que "La invitación se envió correctamente".

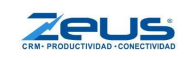

| Zeus                              | 😑 🛛 - Helonik - Photoki | ta etaina etainiminto etainmento Quesce 🖻                                                                             | Enviado X                                          |
|-----------------------------------|-------------------------|----------------------------------------------------------------------------------------------------|----------------------------------------------------|
|                                   |                         | Generales Geolocalizar Ir a esta pestaña<br>Al enviar solicitud de geolocalización podrás monitorear en tiempo Enviar | Invitación enviada correctamente                   |
| 12PUS                             |                         | real su ubicación en Google Maps Enviar solicitud                                                                     | Colicitud onviedo                                  |
| Capacitación Malichimp<br>Company |                         | Quitar de amigos     Enviar helpme     Cerrar                                                                         | Solicitud enviada                                  |
| Perfil Normal                     | 1 Jose Luis Herrera     | josehecuriel@gmail.com CEO Peggo S                                                                                    | udio. Desarrolladores de Paginas Web en wordpress. |
| Portafolio                        | 2 Participante 1        | participante1@crmzeus.com                                                                                             |                                                    |
| 🔍 Helpmes 🔲                       | 3 aparticipante10       | participante10@crmzeus.com                                                                                            |                                                    |
| Hilpmes                           | 4 n participante11      | participante11@crmzeus.com                                                                                            |                                                    |
| Completados                       | 5 🕥 participante12      | participante12@crmzeus.com                                                                                            |                                                    |
| Anna 🖬                            | 6 🕜 participante13      | participante13@crmzeus.com                                                                                            |                                                    |
| Grupes                            | 7 🞧 participante14      | participante14@crmzeus.com                                                                                            |                                                    |
| G Dashboard                       | 8 🚺 participante15      | participante 15@crmzeus.com                                                                                           |                                                    |
| 🚳 Drive                           | 9 🚺 participante16      | participante16@crmzeus.com                                                                                            |                                                    |
| <b>Q</b> Geolocalización          | 10 narticipante17       | participante17@crmzeus.com                                                                                            |                                                    |
|                                   |                         |                                                                                                    |                                                    |
| (NH)/06210(04011)-04              |                         |                                                                                                    |                                                    |

| • Notificación                                                 | ×   |                                                    |                                                                   |
|----------------------------------------------------------------|-----|----------------------------------------------------|-------------------------------------------------------------------|
| PARTICIPANTE quiere supervisarte                               |     | El usuario sup<br>aceptar la invit<br>supervisado. | ervisado tiene que<br>tación ahora para ser                       |
| Notificación                                                   |     | ×                                                  |                                                                   |
| Jose Luis Herrera ha aceptado tu invitación para ser supervisa | ado |                                                    | El usuario administrador recibirá<br>el mensaje de que él aceptó. |
| Si                                                             |     |                                                    |                                                                   |

### Activación GPS en el celular

El usuario que será supervisado tiene que activar el GPS de su móvil (Ubicación) y aceptar los permisos para la App. Cabe señalar que el sistema revisa esta configuración cada que se arranca la app, por lo que si se desactiva el GPS se nos volverá a solicitar activarlo, lo mismo sucede con el permiso para que la aplicación acceda al GPS.

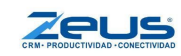

| AT&T , 🛛 😤 🖬                     | ▶ ₩                                                          | ෂ් ඊ 💷 5:47 p. m.                                   |
|----------------------------------|--------------------------------------------------------------|-----------------------------------------------------|
| Zeu                              | 5                                                            | E                                                   |
| C + Helpm                        | e + Prospecto +                                              | + Tarea + Seguimiento                               |
| + Cotización                     | QOrganización                                                | n 🗇 🖉 🖉                                             |
| Portafolio                       | Prospectos                                                   | Oportunidades                                       |
| Órdenes de t                     | rabajo                                                       |                                                     |
| C Haz c                          | lick para agregar ur                                         | n usuario <del></del>                               |
| Tai<br>+N                        | ¿Permitir c<br>CRMZeus<br>ubicación<br>dispositivo<br>RECHAZ | que<br>acceda a la<br>de este<br>o?<br>ZAR PERMITIR |
| Seguimiento<br>+ Nuevo Segu<br>C | s todos (3027)<br>imiento Filtrar<br>I - Organizad           | ción Contacto -                                     |
|                                  | COMERCI<br>JM DEL C                                          | IALIZADORA<br>SENTRO SA ABURTO                      |
|                                  | 0                                                            |                                                     |

| AT&T 🗟 🖬 🕨 🖬                                            | ෂ් ගී 💷 5:49 p. m.                               |
|---------------------------------------------------------|--------------------------------------------------|
| <b>O</b> GPS                                            | ×                                                |
| GPS desactivado fav                                     | vor de activarlo                                 |
|                                                         | NoSi                                             |
| Ördenes de trabajo                                      | ar i                                             |
| 😴 Haz elick pa                                          | ra agregar un usuario                            |
|                                                         |                                                  |
| Tareas para hoy (0)<br>• Nueva Tarea - Film             |                                                  |
| с. т                                                    |                                                  |
|                                                         | Tipo<br>Tarea <sup>6</sup> Organización : Contar |
| Seguimientos todos (3027)<br>• Nuevo Seguimiento Entrar |                                                  |
| Oportunidad                                             |                                                  |
|                                                         |                                                  |
|                                                         | JM DEL CENTRO SA FERNANDA                        |
| $\triangleleft$                                         | 0 🗆                                              |

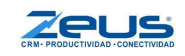